# TomTom Navigation app for iPhone/iPad Referenzhandbuch

# Inhalt

| Erste Schritte                                            | 6 |
|-----------------------------------------------------------|---|
| Start TomTom Navigation app for iPhone/iPad               | 6 |
| Aktualisieren Ihrer TomTom Navigation app for iPhone/iPad | 6 |
| GPS-Empfang                                               | 6 |
| 1 5                                                       |   |

#### Route planen

| Pouto planon                            | 0  |
|-----------------------------------------|----|
|                                         | 0  |
| Routenubersicht                         | 9  |
| Ihre Route mit anderen teilen           | 10 |
| Andere Zieloptionen                     | 10 |
| Heimatort                               | 10 |
| Favorit                                 | 10 |
| Adresse                                 | 10 |
| Letztes Ziel                            | 10 |
| Places                                  | 11 |
| Personen                                | 11 |
| Veranstaltungen                         | 11 |
| Sonderziel                              | 12 |
| Foto                                    | 13 |
| Postleitzahl                            | 13 |
| Punkt auf der Karte                     | 13 |
| Koordinaten                             | 13 |
| Alternative Route suchen                | 13 |
| Routen im Voraus planen                 | 14 |
| Eine Route zu Ihrem Kalender hinzufügen | 15 |

### Fahransicht

16

20

8

| Die Fahransicht                     |    |
|-------------------------------------|----|
| In der Fahransicht manövrieren      |    |
| Lautstärke einstellen               | 18 |
| Symbolleiste für den Schnellzugriff |    |
| Karteneinstellungen                 | 19 |
|                                     |    |

# Fahrspurassistent

#### Routenoptionen

| putenoptionen                   |    |
|---------------------------------|----|
| Informationen zu Routenoptionen | 21 |
| Verzögerungen minimieren        | 21 |
| Alternative suchen              | 21 |
| Alternative berechnen           | 22 |

| Route neu berechnen         |    |
|-----------------------------|----|
| Straßensperre vermeiden     |    |
| Teil meiner Route vermeiden |    |
| Reisen über                 | 23 |
| Routenvorführung            |    |
| Route löschen               |    |
| Anweisungen                 |    |
| Karte der Boute             |    |
| Zum Kalender hinzufügen     |    |
|                             |    |

## Einstellungen

| Einstellungen ändern    |    |
|-------------------------|----|
| Heimatadresse festlegen |    |
| Verwalten von Favoriten |    |
| Stimme                  |    |
| Warnungen               | 27 |
| Ton                     |    |
| Karte                   |    |
| Routenplanung           |    |
| Entfernungseinheiten    |    |
| Erweitert               | 30 |
| Soziale Medien          |    |
| Info                    | 32 |
| Zurücksetzen            |    |

### Hauptmenü

| Das Hauptmenü                |    |
|------------------------------|----|
| Das Menü »Navigieren zu«     | 35 |
| Heimatort                    | 35 |
| Favorit                      | 35 |
| Adresse                      |    |
| Letztes Ziel                 |    |
| Places                       |    |
| Personen                     |    |
| Veranstaltungen              |    |
| Sonderziel                   |    |
| Foto                         |    |
| Postleitzahl                 |    |
| Punkt auf der Karte          |    |
| Koordinaten                  |    |
| Zur Fahransicht zurückkehren |    |
|                              |    |

### Karte rollen

| rte rollen                           | 39 |
|--------------------------------------|----|
| Eine Karte durchsuchen               |    |
| Markierungen                         | 39 |
| Auswählen von Elementen in der Karte | 40 |
| Kartensymbolleiste                   | 41 |

### Kartenkorrekturen mit TomTom Map Share

| Info zu TomTom Map Share                      | 43 |
|-----------------------------------------------|----|
| Kartenkorrekturen                             | 43 |
| Ein- und Ausschalten von Map Share            | 43 |
| Kartenkorrekturen herunterladen und senden    | 44 |
| Kartenfehler melden                           | 44 |
| Die verschiedenen Arten von Kartenkorrekturen | 44 |
|                                               |    |

43

46

51

52

57

## Sonderziele (POIs)

| Informationen zu POIs                        | 46 |
|----------------------------------------------|----|
| Navigieren zu einem POI                      | 46 |
| Suchen nach einem POI in der Kartenübersicht | 48 |
| POIs auf der Karte anzeigen                  | 49 |
| Auswahl der auf der Karte angezeigten POIs   | 50 |
|                                              |    |

#### Hilfe

| nformationen zu Hilfefunktion                                                           | 51 |
|-----------------------------------------------------------------------------------------|----|
| lit der Hilfe-Funktion einen Not-, Pannen- oder Spezialdienst in Ihrer Umgebung anrufen | 51 |

#### Favoriten

| Info zu Favoriten                      | 52 |
|----------------------------------------|----|
| Einen Favoriten erstellen              | 52 |
| Adresse                                |    |
| Letztes Ziel                           |    |
| Places                                 | 53 |
| Personen                               | 53 |
| Veranstaltungen                        | 53 |
| Sonderziel                             | 54 |
| Foto                                   | 54 |
| Postleitzahl                           | 54 |
| Mein Standort                          | 54 |
| Punkt auf der Karte                    | 54 |
| Koordinaten                            | 55 |
| Einen Favoriten verwenden              | 55 |
| Den Namen eines Favoriten ändern       |    |
| Ändern der Reihenfolge Ihrer Favoriten |    |
| Einen Favoriten löschen                |    |
|                                        |    |

#### Verkehrsinformationen

| TomTom HD Traffic                             |    |
|-----------------------------------------------|----|
| Verkehrsinformationen verwenden               |    |
| Verkehrsstörungen in Ihrer Gegend überprüfen  | 60 |
| Verkehrsstörungen                             | 61 |
| Regionale Verfügbarkeit                       |    |
| Ein neues Verkehrsinfo-Abonnement abschließen | 62 |
| Ihr Verkehrsinfo-Abonnement prüfen            | 63 |
| Ihr Verkehrsinfo-Abonnement erneuern          | 63 |
|                                               |    |

| Radarkameras                                     |    |
|--------------------------------------------------|----|
| Über Radarkameras                                | 64 |
| Arten von Radarkameras und Sicherheitsrisiken    | 65 |
| Häufigkeit der Aktualisierungen von Radarkameras | 66 |
| Radarkamera melden                               | 67 |
| Radarkamera entfernen                            | 67 |
| Regionale Verfügbarkeit                          | 67 |
| Einstellungen für Warnungen zu Radarkameras      | 68 |
| Ein neues Abonnement für Radarkameras erwerben   | 68 |
| Prüfen Ihres Abonnements für Radarkameras        | 68 |
| Ihr Abonnement für Radarkameras erneuern         |    |

### Suche mit »Places«

70

72

| Informationen zur Suche mit »Places« | 70 |
|--------------------------------------|----|
| Suche mit »Places«                   | 71 |

| T | e | i | e | n |
|---|---|---|---|---|
|   |   |   |   |   |

| Infos über »Zum TomTom hinzufügen«<br>Schaltfläche »Zum TomTom hinzufügen« verwenden | 78<br>78 |
|--------------------------------------------------------------------------------------|----------|
| Infos über »Zum TomTom hinzufügen«                                                   | 78       |
|                                                                                      |          |
| »Zum TomTom hinzufügen«                                                              | 78       |
| Über Facebook einchecken                                                             | 77       |
| So können Sie Ihre Route teilen                                                      | 76       |
| So teilen Sie eine Position oder einen Standort                                      | 75       |
| Was Sie teilen können                                                                | 73       |
| Ihre Informationen teilen                                                            | 73       |
|                                                                                      |          |

#### Urheberrechtsvermerke

81

# **Erste Schritte**

#### Start TomTom Navigation app for iPhone/iPad

Tippen Sie auf Ihrem iPhone, iPod oder iPad auf diese Schaltfläche, um die TomTom app zu starten.

TomTom

Die Sprache der TomTom app-Schaltflächen und -Menüs entspricht der

in den Einstellungen des Apple-Geräts festgelegten Sprache.

Wenn bereits eine Route geplant wurde, zeigt die TomTom app die <u>Fah-</u> <u>ransicht</u>, und die Navigation wird sofort gestartet. Wenn keine Route geplant ist, wird das <u>Hauptmenü</u> angezeigt.

Die TomTom app hat auf dem iPhone, iPod touch und iPad die gleiche Funktionsweise. Da das iPad ein deutlich größeres Display hat, werden Menüs nicht im Vollbildmodus angezeigt, sondern in der <u>Fahransicht</u>.

#### **Erster Start**

Wenn Sie die TomTom app zum ersten Mal oder nach dem <u>Zurücksetzen</u> starten, werden die folgenden Fenster angezeigt:

- Rechtshinweis Sie müssen den Rechtshinweis lesen und akzeptieren, bevor Sie die Tom-Tom app verwenden können.
- Stimmen-Download Wenn Ihre TomTom App erweiterte Stimmen in Ihrer Sprache unterstützt, haben Sie die Möglichkeit, eine erweiterte <u>Stimme</u> herunterzuladen.
- Informationsfreigabe Für viele der Funktionen der TomTom app ist es erforderlich, dass Sie Informationen über sich und Ihr Gerät freigeben. Sie müssen die Angaben darüber lesen, wie die verschiedenen Funktionen Ihre Informationen verwenden. Tippen Sie auf Ja, um die Freigabe Ihrer Informationen zu erlauben. Wenn Sie der Freigabe Ihrer Informationen nicht zustimmen, können Sie die Funktionen nicht verwenden. Wenn Sie später versuchen, eine Funktion zu verwenden, wird erneut das Fenster »Informationsfreigabe« angezeigt.

#### Aktualisieren Ihrer TomTom Navigation app for iPhone/iPad

Wenn eine ältere Version der TomTom app auf Ihrem Apple-Gerät installiert ist, sollten Sie diese auf die neueste Version der TomTom app aktualisieren, bevor Sie mit dem Lesen dieses Handbuchs fortfahren.

Besuchen Sie den Apple App Store, um Ihr Apple-Gerät mit der neuesten Version der TomTom app zu aktualisieren.

#### **GPS-Empfang**

Der iPod touch, das iPad (nur WiFi-Modelle) und das erste iPhone sind nicht mit einem GPS-Empfänger ausgestattet. Um diese Geräte zur Navigation verwenden zu können, müssen Sie sie mit einem GPS -Zubehörgerät verbinden.

**Hinweis**: Die Verwendung eines GPS-Zubehörgeräts kann die GPS-Genauigkeit auch bei anderen iPhone-Modellen verbessern.

Beim ersten Starten der TomTom app kann es einige Minuten dauern, bis Ihre GPS-Position ermittelt wird und Ihre aktuelle Position auf der Karte angezeigt werden kann.

Zur Sicherstellung eines guten GPS-Empfangs sollten Sie Ihr Gerät nur im Freien verwenden. Große Objekte wie Hochhäuser können den Empfang stören.

**Wichtig**: Die TomTom app wird Ihnen erst dann Routenanweisungen geben, wenn sie GPS-Empfang hat.

Wenn Ihr Gerät keinen GPS-Empfang hat, greift die TomTom app auf Informationen von WiFi-Netzwerken oder Mobilfunkmasten zurück. Anhand dieser Informationen wird Ihre ungefähre Position ermittelt und eine Route geplant.

# **Route planen**

#### Route planen

**Wichtig**: Aus Sicherheitsgründen sollten Sie Ihre Route zur Vermeidung von Ablenkungen stets vor Reisebeginn planen.

Gehen Sie wie folgt vor, um eine Route mit Ihrer TomTom app zu planen:

- 1. Tippen Sie auf das Display, um das Hauptmenü aufzurufen.
- 2. Tippen Sie auf Navigieren zu ....

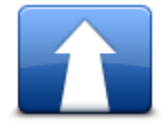

3. Tippen Sie auf Adresse.

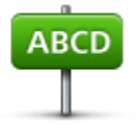

**Tipp**: Sie können die Ortseinstellung ändern, indem Sie vor der Auswahl der gewünschten Stadt auf das Fähnchen tippen.

4. Geben Sie den Namen der Stadt ein, zu der Sie fahren möchten.

Während der Eingabe werden Ihnen die Namen der Städte angezeigt, die mit den eingegebenen Anfangsbuchstaben übereinstimmen. Wird die gewünschte Stadt in der Liste angezeigt, legen Sie diese als Ziel fest, indem Sie ihren Namen antippen.

**Tipp**: Sie können auch die Postleitzahl Ihres Ziels eingeben. Wählen Sie zuerst das Land und dann die Postleitzahl aus der angezeigten Liste aus, um eine Liste der Straßen mit dieser Postleitzahl anzuzeigen.

5. Geben Sie die ersten Buchstaben des Straßennamens ein.

Wie auch bei den Ortsnamen werden die Straßennamen, die Ihren Eingaben entsprechen, in einer Liste angezeigt. Sobald die gewünschte Straße in der Liste erscheint, tippen Sie sie an, um sie als Ziel festzulegen.

**Tipp**: Die Tastatur wird automatisch ausgeblendet, wenn Sie durch die Suchergebnisse scrollen. Auf diese Weise können mehr Ergebnisse angezeigt werden.

6. Geben Sie die Hausnummer ein, und tippen Sie auf Auswählen.

Sie können auch den Punkt auswählen, an dem sich zwei Straßen treffen, indem Sie auf **Kreuzung** tippen.

Die Route wird berechnet.

Standardmäßig wird die schnellste Route berechnet. Sie können den <u>Routentyp</u> ändern, der für die Planung verwendet wird.

Wenn Ihre Karte dies unterstützt, werden IQ Routes-Daten verwendet, um die beste Route unter Berücksichtigung der tatsächlich auf den jeweiligen Straßen gemessenen Durchschnittsgeschwindigkeiten zu ermitteln.

7. Wenn die neue Route angezeigt wird, tippen Sie auf Fertig.

Die TomTom app beginnt nun sofort, Sie mit Sprach- und Display-Anweisungen zu Ihrem Ziel zu leiten.

#### Routenübersicht

Nach der Planung einer Route erscheint die Routenübersicht.

In der Routenübersicht werden Ihre gesamte Route auf der Karte und die voraussichtliche Reisedauer einschließlich Verzögerungen durch dichten Verkehr angezeigt. Wenn Sie TomTom HD Traffic abonniert haben, werden bei der Berechnung der voraussichtlichen Reisedauer auch Verzögerungen durch Verkehrsstörungen auf Ihrer Route berücksichtigt.

Unten in der Übersicht sehen Sie folgende Optionen:

- Tippen Sie auf +1, um einen <u>Reisen über</u>-Halt hinzuzufügen.
- Tippen Sie auf Optionen, um <u>Ihre Route anzuzeigen oder zu ändern</u>.
- Tippen Sie auf **Fertig** oder auf einen anderen Bereich des Fensters oberhalb der Schaltflächen, um die Routenführung zu starten.

Sie können die Routenübersicht jederzeit anzeigen lassen, indem Sie im unteren Bereich der Fahransicht rechts auf die Statusleiste tippen.

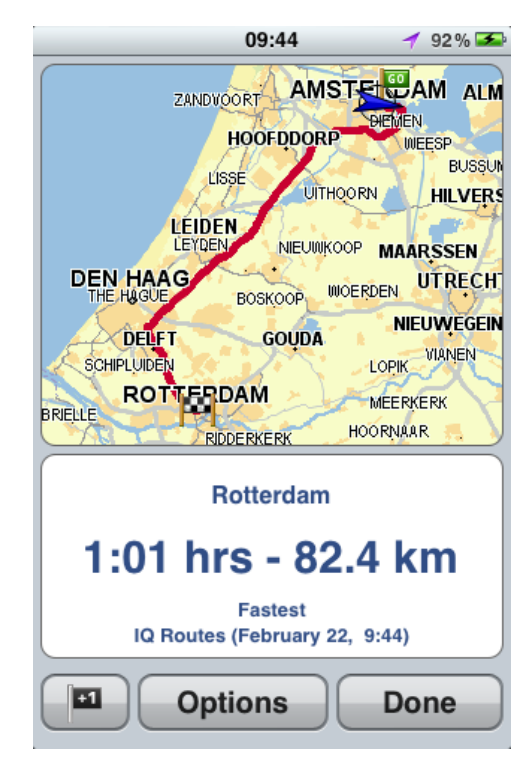

#### Ihre Route mit anderen teilen

Nach der Planung einer Route können Sie Ihre <u>Routenübersicht</u> per E-Mail an Freunde und Kontakte senden.

#### **Andere Zieloptionen**

Wenn Sie im Hauptmenü auf **Navigieren zu** tippen, haben Sie verschiedene Möglichkeiten zur Auswahl eines Ziels:

Heimatort

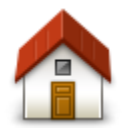

Heimatort

Tippen Sie auf diese Schaltfläche, um eine Route zu Ihrer Heimatadresse zu planen.

Tippen Sie im Menü Einstellungen auf **Heimatort**, um Ihre Heimatadresse festzulegen.

#### Favorit

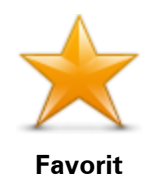

Tippen Sie auf diese Schaltfläche, um einen <u>Favoriten</u> als Ziel auszuwählen oder um die Favoriten zu bearbeiten.

#### Adresse

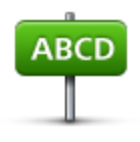

Adresse

Tippen Sie auf diese Schaltfläche, um eine Adresse als Ihr Ziel festzulegen. Tippen Sie für die Navigation zu einer Postleitzahl oben auf dem Display auf die Schaltfläche **Postleitzahl**, um das Fenster »Postleitzahl« anzuzeigen.

#### **Letztes Ziel**

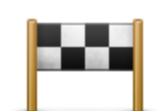

Tippen Sie auf diese Schaltfläche, um Ihr Ziel aus einer Liste von Orten auszuwählen, die Sie bereits als Ziele verwendet haben. Dies umfasst auch Ihre »Reisen über«-Haltepunkte.

Letztes Ziel

Places

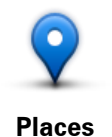

Tippen Sie auf diese Schaltfläche, um das Menü **Places** zu öffnen. Über »Places« können Sie mit TomTom Places, Google oder Facebook eine <u>Suche durchführen</u> und dann zu einem der gefundenen Orte navigieren.

#### Personen

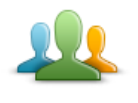

Tippen Sie auf diese Schaltfläche, um einen Kontakt aus Ihrem Telefonbuch oder einen Facebook-Freund, der eingecheckt ist, auszuwählen.

Personen

Im Menü »Personen« stehen die folgenden Optionen zur Verfügung:

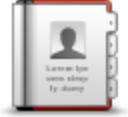

Tippen Sie auf diese Schaltfläche, um einen Kontakt aus Ihrem Telefonbuch auszuwählen. Sie können nur zu Ihrem Kontakt navigieren, wenn für den Kontakt eine Adresse verfügbar ist.

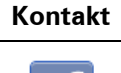

Freunde, die eingecheckt sind Tippen Sie auf diese Schaltfläche, um Freunde anzuzeigen, die bei Facebook eingecheckt sind. Tippen Sie auf einen eingecheckten Freund, um den Ort des Freundes anzuzeigen. Tippen Sie auf **Auswählen**, um zu diesem Ort zu navigieren.

#### Veranstaltungen

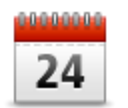

Tippen Sie auf diese Schaltfläche, um zu einer Veranstaltung, die in Ihrer Kalender-App oder auf Ihrer Veranstaltungsseite auf Facebook gespeichert ist, zu navigieren.

#### Veranstaltungen

Im Menü Veranstaltungen stehen die folgenden Optionen zur Verfügung:

| 24<br>Kalender | Tippen Sie auf diese Schaltfläche, um zu einer Veranstaltung, die in Ihrer<br>Kalender-App gespeichert ist, zu navigieren. Wenn Sie die Veranstaltung<br>für die Navigation verwenden möchten, muss eine Adresse verfügbar<br>sein.  |
|----------------|----------------------------------------------------------------------------------------------------|
| Facebook       | Tippen Sie auf diese Schaltfläche, um zu einer Veranstaltung auf Ihrer<br>Veranstaltungsseite auf Facebook zu navigieren. Wenn Sie die<br>Veranstaltung für die Navigation verwenden möchten, muss eine Adres-<br>se verfügbar sein. |

Sonderziel

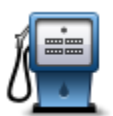

Tippen Sie auf diese Schaltfläche, um zu einem Sonderziel (POI) zu navigieren.

Sonderziel

#### Foto

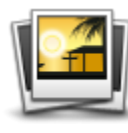

Foto

Tippen Sie auf diese Schaltfläche, um ein Foto aus der Galerie Ihres Apple-Geräts auszuwählen und als Ziel zu verwenden.

**Hinweis**: Es können nur Fotos verwendet werden, die Standortdaten enthalten. Diese Funktion lässt sich in der Kamera-App des Apple-Geräts aktivieren.

#### Postleitzahl

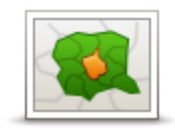

Postleitzahl

Tippen Sie auf diese Schaltfläche, um eine Postleitzahl als Ziel festzulegen. Tippen Sie für die Navigation zu einer Adresse oben auf dem Display auf die Schaltfläche **Adresse**, um das Fenster »Adresse« anzuzeigen.

# Punkt auf der Karte

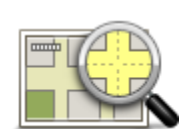

Tippen Sie auf diese Schaltfläche, um mithilfe der <u>Kartenübersicht</u> einen Punkt auf der Karte als Ihr Ziel festzulegen.

Punkt auf der Karte

#### Koordinaten

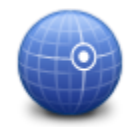

Tippen Sie auf diese Schaltfläche, um die Kartenkoordinaten eines Ortes auf der Karte als Ziel festzulegen.

Koordinaten

#### **Alternative Route suchen**

Nach dem Planen einer Route kann es vorkommen, dass Sie den Verlauf der Route ändern möchten, jedoch nicht das Ziel selbst. Vielleicht möchten Sie aus einem der folgenden Gründe <u>eine</u> <u>alternative Route suchen</u>:

- Sie sehen, dass eine Straßensperre oder ein Verkehrsstau Ihre Fahrt behindert.
- Sie einen bestimmten Ort in Ihre Route aufnehmen möchten z. B. um jemanden mitzunehmen, ein Restaurant aufzusuchen oder den Wagen aufzutanken.
- Sie eine schwierige Kreuzung oder eine enge, verkehrsreiche Straße vermeiden möchten.

#### Routen im Voraus planen

Mithilfe der TomTom app können Sie eine Route im Voraus planen, indem Sie Ihren Ausgangspunkt und Ihr Ziel auswählen.

Mithilfe der erweiterten Routenplanung können Sie eine Route oder die Reisedauer prüfen und <u>die</u> <u>Route zu Ihrem Kalender hinzufügen</u>, um sie später zu verwenden.

Gehen Sie wie folgt vor, um eine Route im Voraus zu planen:

- 1. Tippen Sie auf das Display, um das Hauptmenü aufzurufen.
- 2. Tippen Sie auf Erweiterte Routenplanung.

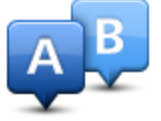

- 3. Den Startpunkt Ihrer Reise legen Sie genauso fest, wie Sie ein Ziel eingeben würden.
- 4. Geben Sie das Ziel Ihrer Reise ein.
- 5. Wählen Sie den Typ der gewünschten Route aus.
  - Schnellste Route die Route mit der kürzesten Fahrtzeit.
  - Öko-Route die kraftstoffeffizienteste Route.
  - **Kürzeste Route** die kürzeste Entfernung zwischen den angegebenen Orten. Dies ist nicht notwendigerweise auch die schnellste Route, insbesondere wenn sie durch Ortschaften führt.
  - Autobahnen vermeiden Eine Route, die Autobahnen vermeidet.
  - Kurvenreiche Strecken Eine Route, die Autobahnen möglichst vermeidet und über kurvenreiche Strecken führt, um mehr Fahrspaß zu bieten.
  - **Fußgänger-Route** Eine für Fußgänger optimierte Route.
  - Fahrrad-Route Eine für Fahrradfahrten optimierte Route.
  - Begrenzte Geschwindigkeit Eine Route für Fahrzeuge, die nur mit einer begrenzten
    Geschwindigkeit fahren können. Dazu müssen Sie Ihre Höchstgeschwindigkeit angeben.
- 6. Geben Sie an, wann Sie die Reise beginnen möchten. Sie können das Datum festlegen und die Uhrzeit in 5-Minuten-Schritten einstellen.

Die TomTom app verwendet IQ Routes für die Berechnung der bestmöglichen Route zum angegebenen Zeitpunkt und berücksichtigt die tatsächlich auf den jeweiligen Straßen gemessenen Durchschnittsgeschwindigkeiten. Dadurch können Sie vergleichen, wie lang eine Fahrt zu unterschiedlichen Tageszeiten oder an verschiedenen Wochentagen dauert.

- 7. Tippen Sie auf **Route erstellen**. Die TomTom app plant die Route zwischen den beiden von Ihnen ausgewählten Orten.
- 8. Wenn Sie <u>die Route zu Ihrem Kalender hinzufügen</u> möchten, klicken Sie auf **Optionen** und dann auf **Zum Kalender hinzufügen**.

#### Eine Route zu Ihrem Kalender hinzufügen

Mithilfe der TomTom app können Sie eine Route, die Sie im Voraus geplant haben, zum Kalender Ihres Apple-Geräts hinzufügen. Die Erinnerung ist so eingestellt, dass Sie eine entsprechende Meldung erhalten, kurz bevor Sie losfahren müssen. Die Erinnerung umfasst einen Link, der die TomTom app startet und eine automatische Routenberechnung durchführt.

Gehen Sie wie folgt vor, um die Erinnerungsfunktion zu aktivieren:

- 1. Planen Sie Ihre Route im Voraus.
- 2. Tippen Sie in der Routenübersicht auf Optionen.
- 3. Tippen Sie auf Zum Kalender hinzufügen.
- 4. Geben Sie alle Informationen ein, die in der Erinnerungsnotiz gespeichert werden sollen.
- 5. Tippen Sie auf Fertig.

Die Erinnerung wird im Kalender Ihres Apple-Geräts gespeichert.

# Fahransicht

### **Die Fahransicht**

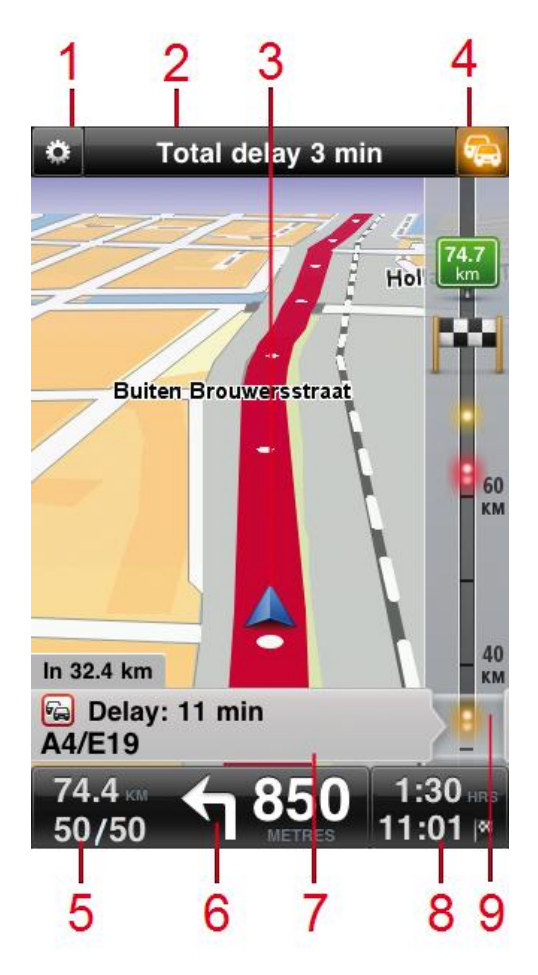

- 1. Zeigt die Symbolleiste für den Schnellzugriff an.
- 2. In der oberen Statusleiste werden die folgenden Informationen angezeigt:
  - Name der nächsten Straße auf Ihrer Route
  - Von TomTom HD Traffic für Ihre Route ermittelte Gesamtverzögerung
  - Andere Meldungen, z. B. »Schlechter GPS-Empfang«
- 3. Ihre aktuelle Position.
- 4. Schaltfläche »TomTom HD Traffic«

Tippen Sie auf diese Schaltfläche, wenn Sie ein TomTom HD Traffic-Abonnement abschließen oder die Verkehrsinfo-Seitenleiste öffnen möchten, um <u>Verkehrsstörungen auf Ihrer Route</u> anzuzeigen.

- 5. Die verbleibende Entfernung zum Ziel und Ihre aktuelle Geschwindigkeit. Falls bekannt, wird auch die Geschwindigkeitsbegrenzung angezeigt.
- 6. Navigationsanweisungen für den weiteren Routenverlauf.

Tippen Sie auf diesen Bereich, um die Lautstärkeregelung zu öffnen und die letzte Anweisung wiederholen zu lassen.

- 7. TomTom HD Traffic-Informationen zur Verkehrsstörung auf der Verkehrsinformationen-Seitenleiste, auf die dieses Feld zeigt.
- 8. Die verbleibende Fahrtzeit und die voraussichtliche Ankunftszeit.

Tippen Sie auf diesen Bereich, um die <u>Routenübersicht</u> zu öffnen.

9. Seitenleiste »TomTom HD Traffic«

**Tipp**: Wenn Sie ein Abonnement für TomTom Radarkameras haben, sehen Sie auch Symbole für <u>Radarkameras</u>.

#### In der Fahransicht manövrieren

Wenn Sie eine neue Route planen, wird die Fahransicht einschließlich ausführlicher Informationen zu Ihrer aktuellen Position angezeigt.

Sie können jederzeit auf die Mitte des Displays tippen, um das Hauptmenü aufzurufen.

Sie können die Darstellung vergrößern, indem Sie das Display mit einem Finger zweimal antippen, und verkleinern, indem Sie es mit zwei Fingern einmal antippen.

Sie können die Darstellung auch durch Zusammen- oder Auseinanderziehen Ihrer Finger auf dem Display verkleinern oder vergrößern.

#### iPad-spezifische Funktionen

Auf dem iPad verfügt TomTom app in der oberen Menüleiste über zwei zusätzliche Schaltflächen:

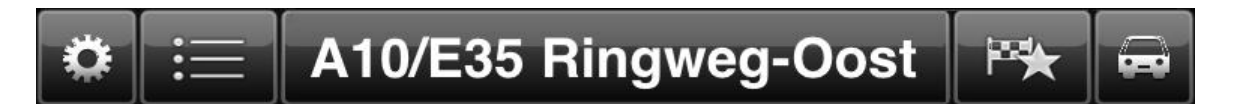

Die Schaltflächen haben die folgenden Funktionen:

| :== | Tippen Sie auf diese Schaltfläche, um das Hauptmenü zu öffnen und zu<br>schließen. Sie können auch auf das Display tippen, wenn Sie das<br>Hauptmenü öffnen oder schließen möchten.                                       |
|-----|----------------------------------------------------------------------------------------------------|
|     | Tippen Sie auf diese Schaltfläche, um einen Direktlink für die Navigation<br>zum Heimatort, zu einem Favoriten oder zu einem der letzten Ziele zu<br>öffnen. Wenn Sie auf einen der Einträge tippen, berechnet die TomTom |

app eine Route für die Navigation zu diesem Ort.

#### Lautstärke einstellen

Tippen Sie in der Fahransicht links auf die Statusleiste, um den Lautstärkeregler anzuzeigen.

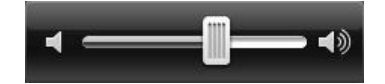

Bewegen Sie den Schieberegler von links nach rechts, um die Lautstärke von Musik und Sprache gleichzeitig zu erhöhen.

Bewegen Sie den Schieberegler ganz nach links, um alle Töne der TomTom app stummzuschalten. Wenn der Ton ausgeschaltet ist, erscheint in der unteren linken Ecke der Fahransicht ein entsprechendes Symbol.

#### Symbolleiste für den Schnellzugriff

Tippen Sie auf die Schaltfläche für die Schnellzugriff-Symbolleiste, um die folgenden Optionsschaltflächen anzuzeigen:

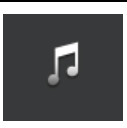

Tippen Sie zum Abspielen oder Anhalten von Musik auf die Musik-Schaltfläche.

Zur Steuerung des aktuellen Musiktitels stehen Ihnen die Optionen Wiedergabe/Pause, Weiter und Zurück zur Verfügung.

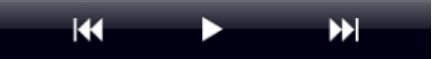

Unten auf dem Display wird außerdem der Lautstärkeregler angezeigt, mit dem Sie die Lautstärke für Musik und Sprache einstellen können.

Nach einigen Sekunden werden die Schaltflächen automatisch ausgeblendet – oder Sie tippen erneut auf die Symbolleiste für den Schnellzugriff, um die Schaltflächen sofort auszublenden.

Tippen Sie auf diese Schaltfläche, um die Sprachanweisungen auszuschalten. Sie erhalten dann keine gesprochenen Navigationsanweisungen mehr. Andere Informationen wie Verkehrsmeldungen und Warnungen werden jedoch weiterhin wiedergegeben.

Wenn der Ton ausgeschaltet ist, zeigt diese Schaltfläche **Stimme ein**schalten an. Tippen Sie erneut auf die Schaltfläche, um die Sprachanweisungen wieder einzuschalten.

Wenn Sprachanweisungen ausgeschaltet sind, wird die Anzeige für ausgeschaltete Sprache links unten in der Fahransicht angezeigt.

Um alle Töne in der TomTom app auszuschalten, tippen Sie auf den Bereich mit Navigationsanweisungen in der <u>Fahransicht</u>, und schieben Sie den Regler nach links.

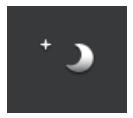

Tippen Sie auf diese Schaltfläche, um Nachtfarben für die Menüs und Karten zu verwenden. Wenn Nachtfarben verwendet werden, ändert sich diese Schaltfläche in ein Sonnensymbol. Tippen Sie erneut auf die Schaltfläche, um Tagesfarben zu verwenden. Tippen Sie auf diese Schaltfläche, um in der Fahransicht eine 2D-Karte anzuzeigen.

Wenn die 2D-Karte verwendet wird, zeigt diese Schaltfläche **3D** an. Tippen Sie erneut auf die Schaltfläche, um die 3D-Karte zu verwenden.

#### Karteneinstellungen

Sie können das <u>Aussehen und Verhalten der Karte</u> bei der Fahrt sowie die darauf angezeigten Elemente ändern.

# Fahrspurassistent

#### Informationen zum Fahrspurassistenten

Die TomTom app hilft Ihnen, sich besser auf Autobahnausfahrten und Kreuzungen vorzubereiten, indem sie Ihnen die richtige Spur anzeigt, auf der Sie fahren müssen.

**Hinweis**: Der Fahrspurassistent ist nicht für alle Kreuzungspunkte und nicht in allen Ländern verfügbar. Bitte besuchen Sie <u>tomtom.com/iphone</u>, um die Verfügbarkeit des Fahrspurassistenten für Ihr Land zu prüfen.

Bei einigen Ausfahrten und Kreuzungen zeigt Ihnen ein Bild die Spur an, die Sie nehmen müssen. Um die Bilder auszublenden, deaktivieren Sie die Option **Spurbilder** im Menü »Erweiterte Einstellungen«.

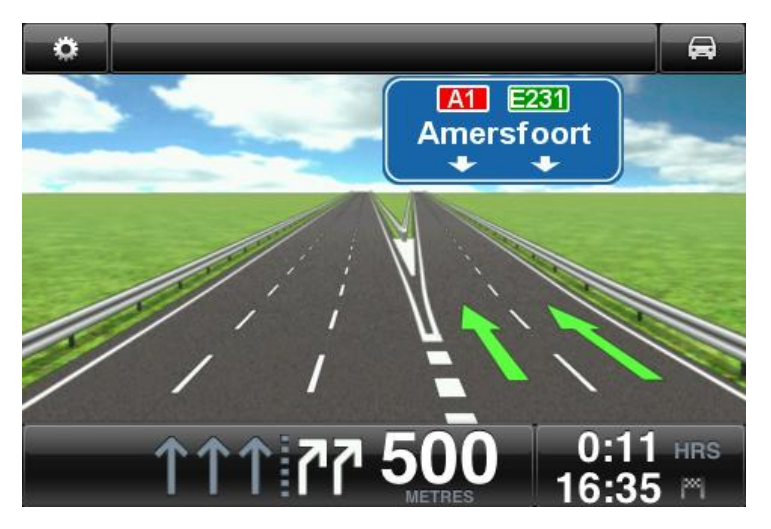

Bei anderen Ausfahrten und Kreuzungen zeigt Ihnen Ihre TomTom app die richtige Spur in der Statusleiste an.

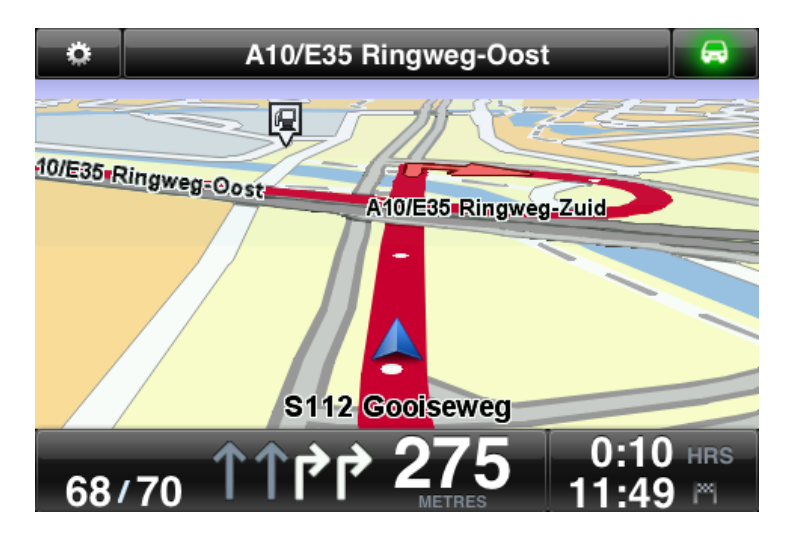

# Routenoptionen

#### Informationen zu Routenoptionen

Über die Routenoptionen können Sie weitere Informationen zu Ihrer Route erhalten oder die geplante Route ändern.

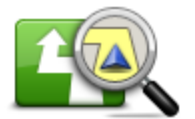

Routenoptionen

Gehen Sie wie folgt vor, um die Routenoptionen aufzurufen:

Tippen Sie im Hauptmenü auf Routenoptionen.

**Tipp**: Die **Routenoptionen** werden erst nach der Planung einer Route angezeigt.

- Tippen Sie in der Ansicht der Routenübersicht auf **Optionen**, wenn Sie die Routenplanung abgeschlossen haben.
- Tippen Sie in der Fahransicht rechts auf die Statusleiste, um die Routenübersicht zu öffnen, und tippen Sie danach auf **Optionen**.

#### Verzögerungen minimieren

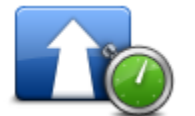

Verzögerungen minimieren Tippen Sie auf diese Schaltfläche, um Ihre Route auf Grundlage der aktuellen Verkehrsinfos neu zu planen.

Diese Schaltfläche steht nur zur Verfügung, wenn Sie ein <u>Abonnement</u> <u>für TomTom HD Traffic</u> abgeschlossen haben.

#### Alternative suchen

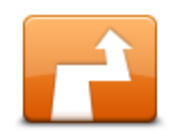

Mit **Alternative suchen** können Sie Ihre Route ändern, ohne Ihr Ziel zu ändern.

Tippen Sie im Menü **Routenoptionen** auf **Alternative suchen**, um die folgenden Optionen anzuzeigen:

Alternative suchen

- <u>Alternative berechnen</u>
- Route neu berechnen
- <u>Straßensperre vermeiden</u>
- Reisen über
- <u>Teil meiner Route vermeiden</u>

#### Alternative berechnen

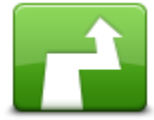

Alternative berechnen

Tippen Sie auf **Alternative berechnen**, um eine Alternative zur aktuellen Route zu berechnen.

Mit Ausnahme der Abschnitte in der Nähe Ihrer aktuellen Position und Ihres Ziels führt Sie die neue Route auf ganz anderen Straßen zu Ihrem Ziel. Dies ist eine einfache Möglichkeit, um eine andere Route zu demselben Ziel zu planen .

Die TomTom app sucht eine neue Route von Ihrer aktuellen Position zu Ihrem Ziel.

Sollten Sie doch zur ursprünglichen Route zurückkehren wollen, tippen Sie auf **Route neu berechnen**.

#### Route neu berechnen

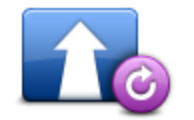

Route neu berech-

Tippen Sie auf diese Schaltfläche, um zur ursprünglichen Route zurückzukehren. In diesem Fall werden alle vorherigen Anweisungen ignoriert. Dabei werden keine Straßensperren vermieden, und die Route führt nicht über einen bestimmten Ort.

#### Straßensperre vermeiden

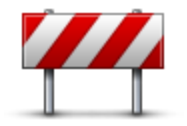

Straßensperre vermeiden

Tippen Sie auf diese Schaltfläche, wenn sich eine Straßensperre oder ein Verkehrsstau in Ihrer Sichtweite befindet. Sie müssen nun die Länge der Strecke angeben, die Sie umfahren möchten.

Wählen Sie eine der verfügbaren Optionen aus. Die TomTom App berechnet nun Ihre Route neu und vermeidet dabei auf der angegebenen Länge die ursprüngliche Route.

Sie sollten darauf vorbereitet sein, die derzeit genutzte Straße unmittelbar nach Berechnung der neuen Route zu verlassen.

Wenn die Straßensperre unerwartet aufgehoben wird, tippen Sie auf **Original neu berechnen**, um zu Ihrer ursprünglichen Route zurückzukehren.

#### Teil meiner Route vermeiden

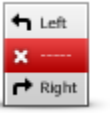

Tippen Sie auf diese Schaltfläche, um einen Teil Ihrer Route zu vermeiden. Diese Möglichkeit ist nützlich, wenn Sie eine Straße oder Kreuzung vermeiden möchten, die Sie nicht gerne befahren oder die für Verkehrsprobleme bekannt ist.

Teil meiner Route vermeiden

Nach Antippen der Schaltfläche können Sie aus der Liste der Straßen, aus denen Ihre Route besteht, die unerwünschte Teilroute auswählen.

Reisen über...

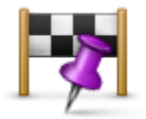

Tippen Sie auf diese Schaltfläche, um Ihre Route so zu ändern, dass sie an einem bestimmten Ort vorbeiführt – zum Beispiel um jemanden mitzunehmen. Sie können bis zu fünf zusätzliche Haltepunkte auf Ihrer Route einrichten.

Sie können auch **Reisen über**... öffnen, indem Sie das Fähnchen +1 unten in der Routenübersicht antippen.

Wenn Sie keinen Halt eingegeben haben, wird das Menü **Reisen über**... geöffnet. Wenn Sie einen Halt eingegeben haben, tippen Sie auf das Symbol + unten im Fenster »Reisen über«, um einen weiteren Halt hinzuzufügen. Sie können bis zu fünf Haltepunkte hinzufügen.

**Tipp**: Sie können den Halt genauso auswählen wie ein Ziel. Ihnen stehen also dieselben Optionen wie bei der Zieleingabe zur Auswahl, zum Beispiel: **Adresse**, **Favorit**, **Sonderziel** oder **Punkt auf der Karte**.

Tippen Sie auf einen Halt in der Liste »Reisen über«, um weitere Informationen darüber anzuzeigen. Im Informationsfenster können Sie den **Hin**weiston bei Ankunft auf EIN oder AUS stellen.

**Tipp**: Sie hören einen Hinweiston, wenn Sie den »Reisen über«-Halt erreichen. Sie können <u>den Hinweiston ändern</u>.

Um die Reihenfolge der eingegebenen »Reisen über«-Haltepunkte zu ändern, tippen Sie auf die Schaltfläche **Bearbeiten**, und ziehen Sie dann einen Halt mit dem Reihenfolgesymbol = rechts von diesem Halt an seine neue Position. Tippen Sie auf die Schaltfläche **Fertig**, um den Bearbeitungsmodus zu verlassen.

Um einen »Reisen über«-Halt zu löschen, wenden Sie eine der folgenden Methoden an:

- Tippen Sie auf die Schaltfläche Bearbeiten, und tippen Sie dann auf das Zeichen für den Halt, das links vom Halt angezeigt wird. Tippen Sie auf die rote Schaltfläche Löschen rechts neben dem Halt. Tippen Sie auf die Schaltfläche Fertig, um das Bearbeitungsfenster zu schließen.
- Wischen Sie über den Halt, um die rote Schaltfläche Löschen rechts neben dem Halt anzuzeigen. Tippen Sie auf die Schaltfläche Löschen,

Reisen über...

um den Halt zu entfernen.

Wenn Sie »Reisen über«-Haltepunkte hinzugefügt haben, tippen Sie auf die Schaltfläche **Fertig** oben im Fenster »Reisen über«. Die TomTom app berechnet eine neue Route zu Ihrem Ziel, die an den gewählten Haltepunkten vorbeiführt. Es wird ein Fähnchen in der Fahransicht für jeden Ihrer »Reisen über«-Haltepunkte angezeigt. Anders als bei Ihrem endgültigen Ziel gibt die TomTom app nur einen Hinweiston aus, wenn Sie einen »Reisen über«-Halt erreichen.

#### Routenvorführung

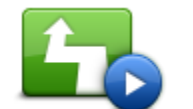

Tippen Sie auf die Schaltfläche **Routenvorführung**, um eine Vorführung der Fahrt zu sehen. Wenn Sie eine Vorführung anhalten möchten, tippen Sie im Menü **Routenoptionen** auf **Vorführung beenden**.

Routenvorführung

#### Route löschen

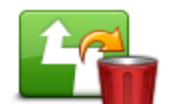

Tippen Sie auf diese Schaltfläche, um die aktuell geplante Route zu löschen.

Route löschen

#### Anweisungen

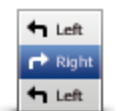

Tippen Sie auf diese Schaltfläche, um alle Abbiegeanweisungen entlang der Route anzuzeigen.

Anweisungen

#### Karte der Route

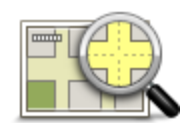

Tippen Sie auf diese Schaltfläche, um mithilfe der Kartenübersicht eine Zusammenfassung Ihrer Route anzuzeigen.

Karte der Route

## Zum Kalender hinzufügen

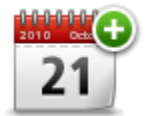

Wenn Sie <u>eine Route im Voraus geplant haben</u>, tippen Sie auf diese Schaltfläche, um <u>die Route zum Kalender Ihres Apple-Geräts hinzu-</u> zufügen.

Zum Kalender hinzufügen

# Einstellungen

#### Einstellungen ändern

Um die optischen und funktionalen Einstellungen der TomTom app zu ändern, tippen Sie im Hauptmenü auf **Einstellungen ändern**.

#### Heimatadresse festlegen

Tippen Sie auf diese Option, um Ihre **Heimatadresse** festzulegen oder zu ändern. Die Einstellung der Heimatadresse erfolgt auf die gleiche Weise wie die Auswahl eines Ziels.

Als Heimatadresse können Sie auch einen Ort wählen, den Sie häufig aufsuchen (z. B. Ihr Büro). Dank dieser Funktion können Sie einfach und bequem dorthin navigieren, indem Sie im Menü **Navigieren zu** die Schaltfläche **Heimatort** antippen.

#### Verwalten von Favoriten

Tippen Sie auf diese Schaltfläche, um auf den Bereich mit den <u>Favoriten</u> zuzugreifen, wo Sie Einträge hinzufügen und Ihre Favoriten bearbeiten und löschen können.

#### Stimme

Tippen Sie auf diese Option, um die Stimme für die Wiedergabe der Navigationsanweisungen auszuwählen. Sie können aus drei verschiedenen Arten von Stimmen auswählen.

**Hinweis**: Aufgezeichnete menschliche Stimmen können zwar Navigationsanweisungen wiedergeben, aber keine Straßennamen vorlesen. Wenn Sie sich auch Straßennamen ansagen lassen möchten, müssen Sie eine **erweiterte Stimme** auswählen.

#### Bekannte Stimmen

Diese Stimmen wurden von einem Sprecher aufgenommen. Gestalten Sie Ihre Fahrt mit einer bekannten Stimme lustiger und unterhaltsamer. Tippen Sie auf die Schaltfläche **Bekannte Stimmen**, um eine bekannte Stimme auszuwählen, oder erwerben Sie eine neue bekannte Stimme.

Hinweis: Bekannte Stimmen stehen möglicherweise nicht in allen Ländern zur Verfügung.

#### Erweiterte Stimmen

Die TomTom app verwendet erweiterte Stimmen für Sprachanweisungen während der Fahrt. Eine erweiterte Stimme gibt Ihnen Anweisungen und liest Straßennamen, Schilder und Statusnachrichten laut vor. Sie können nur erweiterte Stimmen in der Sprache verwenden, die Ihr Apple-Gerät verwendet.

Wenn Sie die TomTom app zum ersten Mal starten, haben Sie die Möglichkeit, eine erweiterte Stimme herunterzuladen.

Um weitere erweiterte Stimmen herunterzuladen, tippen Sie auf **Download**. Wenn die Stimme heruntergeladen wurde, tippen Sie auf **Jetzt verwenden**, um die Stimme zu verwenden.

Hinweis: Es stehen nicht für alle Sprachen erweiterte Stimmen zur Verfügung.

#### Einfache Stimmen

Eine einfache Stimme liest die Fahranweisungen vor, aber keine Straßennamen, Straßennummern oder Schilder.

Sie können eine einfache Stimme in einer beliebigen Sprache auswählen. Die Sprache der Menüs und Schaltflächen wird nicht geändert, wenn Sie eine andere Sprache für die Wiedergabe der Navigationsanweisungen auswählen.

Wenn Sie eine Stimme auswählen, wird eine Hörprobe dieser Stimme abgespielt.

#### Warnungen

Tippen Sie auf diese Schaltfläche, um die Sicherheitswarnungen zu aktivieren.

#### Radarkamera

Mit dieser Einstellung aktivieren Sie die <u>Radarkamerawarnungen</u> in der Fahransicht. Außerdem können Sie einen Warnton auswählen. Tippen Sie auf die Schaltfläche **Warnungen**, um auszuwählen, vor welchen Radarkameras und Sicherheitsrisiken Sie gewarnt werden möchten.

**Hinweis**: Es stehen nicht in allen Ländern Informationen zu Radarkameras zur Verfügung. Bitte besuchen Sie <u>tomtom.com/iphone</u>, um die Verfügbarkeit von Warnungen vor Radarkameras in Ihrem Land zu prüfen.

#### Tempolimit

Mit dieser Einstellung aktivieren Sie die Warnung bei Überschreiten des Tempolimits. Außerdem können Sie einen Warnton auswählen.

**Wichtig**: Bitte beachten Sie die Verkehrsschilder und überschreiten Sie nicht die zulässige Höchstgeschwindigkeit. Verlassen Sie sich beim Fahren nicht ausschließlich auf die Geschwindigkeitswarnungen von TomTom.

#### Andachtsstätten und Schulen

Passen Sie diese Einstellung so an, dass Sie gewarnt werden, wenn Sie an einer Andachtsstätte, einer Schule, Hochschule oder einer Universität vorbeifahren. Die Warnung wird nicht ausgegeben, wenn Sie auf einer Autobahn fahren sowie zwischen 20.00 Uhr und 6.00 Uhr.

#### Verkehrsinfo

Mit dieser Einstellung aktivieren Sie Verkehrswarnungen in der Fahransicht. Außerdem können Sie einen Warnton für Verkehrswarnungen auswählen.

Hinweis: Diese Option wird nur angezeigt, wenn Sie TomTom HD Traffic abonniert haben.

#### Reisen über

Passen Sie diese Einstellung an, um alle Warnungen für »Reisen über«-Haltepunkte ein- oder auszuschalten.

**Tipp**: Um einen Hinweis für jeden »Reisen über«-Halt zu aktivieren, verwenden Sie die Einstellung »Hinweiston bei Ankunft«, wenn Sie einen <u>Halt hinzufügen</u>.

#### Ton

Tippen Sie auf diese Option, um die folgenden Einstellungen für Musik und Lautstärke festzulegen.

#### Musik ausblenden

Mit dieser Einstellung blenden Sie die Musik für Anweisungen und Warnungen aus.

Wenn diese Einstellung deaktiviert ist, wird die Musik für die Wiedergabe von Anweisungen und Warnungen nicht ausgeblendet, sondern sofort angehalten.

#### Sprachlautstärke

Mit dieser Einstellung legen Sie die Lautstärke der Sprachanweisungen prozentual zur Musiklautstärke fest.

Bewegen Sie den Schieberegler z. B. in die Mitte, wird die Lautstärke der Sprachanweisungen auf 50 % der Musiklautstärke festgelegt.

Ist der Schieberegler auf »Aus«, werden Musik und Sprachanweisungen in der gleichen Lautstärke wiedergegeben.

#### Karte

Tippen Sie auf diese Option, um folgende Kartenoptionen einzustellen:

#### Tagesfarben/Nachtfarben

Tippen Sie auf Tagesfarben, um ein Tagesfarbschema aus hellen Farben zu verwenden.

Tippen Sie auf Nachtfarben, um ein Nachtfarbschema aus dunkleren Farben zu verwenden.

#### Ist die automatische Umschaltung aktiviert, wird je nach Tageszeit automatisch zwischen Tages- und Nachtfarben umgeschaltet.

Tippen Sie auf **Fahrzeugsymbol**, um das Symbol festzulegen, mit dem Ihre aktuelle Position in der Fahransicht angezeigt wird.

#### 2D-Karte, Norden oben

Wenn diese Einstellung aktiviert ist, wird die 2D-Karte so ausgerichtet, dass immer Norden am oberen Displayrand angezeigt wird. Wenn diese Einstellung deaktiviert ist, wird die 2D-Karte so ausgerichtet, dass immer die aktuelle Fahrtrichtung am oberen Displayrand angezeigt wird.

#### Aktuelle Straße

Wenn diese Einstellung aktiviert ist, wird in der Fahransicht die aktuelle Straße (Straßenname oder –nummer) gleich unterhalb Ihrer Position auf der Karte angezeigt.

#### Straßen auf Karte

Wenn diese Einstellung aktiviert ist, werden Straßennamen auf der Karte angezeigt.

#### **POIs auf Karte**

Wenn diese Einstellung aktiviert ist, werden POIs auf der Karte angezeigt.

#### **POI-Typen**

Legen Sie fest, welche POIs auf der Karte angezeigt werden sollen.

#### Der automatische Zoom

Mit dem automatischen Zoom wird automatisch eingestellt, welcher Kartenausschnitt wie detailliert in der Fahransicht dargestellt wird. Deaktivieren Sie den automatischen Zoom, wenn Sie die Kartendarstellung manuell steuern möchten.

#### Routenplanung

Über die Routenplanungseinstellungen können Sie festlegen, wie Ihre Routen geplant werden sollen.

#### Standard-Routentyp

Über diese Option können Sie festlegen, welcher Routentyp bei der Planung einer neuen Route gewählt werden soll.

Folgende Routentypen stehen zur Verfügung:

- Schnellste Die schnellste Route zu Ihrem Ziel.
- **Kürzeste** Die kürzeste Route zu Ihrem Ziel. Diese könnte jedoch deutlich länger als die schnellste Route dauern.
- Autobahnen vermeiden Eine Route, die alle Autobahnen vermeidet.
- **Fußgänger-Route** Eine für Fußgänger optimierte Route.
- Fahrrad-Route Eine für Fahrradfahrten optimierte Route.
- Begrenzte Geschwindigkeit Eine Route f
  ür Fahrzeuge, die nur mit einer begrenzten Geschwindigkeit fahren k
  önnen. Die geplante Route ber
  ücksichtigt diese Beschr
  änkungen.
- Öko-Route Immer die kraftstoffeffizienteste Route planen.
- Kurvenreiche Strecke Planen Sie eine Route, die Autobahnen möglichst vermeidet und über kurvenreiche Strecken führt, um mehr Fahrspaß zu bieten. Sie können die Stufe auswählen, die zur Berechnung der kurvenreichen Strecke verwendet wird, wobei die Einstellung Maximum die längste Route berechnet.
- Immer fragen Wenn Sie diese Option auswählen, werden Sie immer aufgefordert auszuwählen, welcher Routentyp verwendet werden soll.

Sie können auch festlegen, welche Straßenarten gewählt werden sollen, wenn eine neue Route geplant wird:

- Mautstraßen
- Fährverbindungen
- Fahrgemeinschaftsspuren
- Unbefestigte Straßen

Für jede Straßenart können Sie zwischen folgenden Optionen wählen:

- Vermeiden Dieser Straßentyp wird immer automatisch vermieden.
- Nicht vermeiden Dieser Straßentyp wird nicht automatisch vermieden.
- Immer fragen Bei der Routenplanung müssen Sie auswählen, welche Vorgehensweise gewählt werden soll, wenn diese Straßentypen auf Ihrer Route liegen.

#### Entfernungseinheiten

Für die Anzeige von Entfernung und Geschwindigkeit können Sie sowohl Kilometer als auch Meilen als Einheit festlegen.

#### **Erweitert**

Tippen Sie auf Erweitert, um folgende Einstellungen vorzunehmen:

#### Statusleiste

Passen Sie diese Einstellung an, um die Statusleiste oben in der Fahransicht anzuzeigen oder auszublenden. Wenn Sie die Statusleiste ausblenden, sehen Sie mehr von der Karte.

#### Multitasking

Mit dieser Einstellung schalten Sie Multitasking ein und aus.

Mit Multitasking können Sie Sprachanweisungen erhalten, während Sie bei Telefongesprächen andere Anwendungen und die visuelle Führung verwenden.

#### Spurbilder

Mit dieser Einstellung schalten Sie die Spurbilder ein und aus.

Die Spurbilder zeigen Ihnen vor Autobahnausfahrten und Kreuzungen, welche Fahrspur Sie nehmen müssen, damit Sie sich rechtzeitig einordnen können.

#### IQ Routes™

Mit dieser Einstellung schalten Sie IQ Routes ein und aus.

Zur Routenplanung wird IQ Routes verwendet. Ihre Route wird unter Berücksichtigung der tatsächlich auf den jeweiligen Straßen gemessenen Durchschnittsgeschwindigkeiten berechnet und kann aus diesem Grund in Abhängigkeit von Wochentag und Uhrzeit variieren.

**Hinweis**: Es stehen nicht überall IQ Routes-Daten zur Verfügung. Weitere Information zu IQ Routes finden Sie unter <u>tomtom.com/igroutes</u>.

#### Datendienste

Passen Sie diese Einstellung an, um die Dienste »HD Traffic« und »Radarkameras« ein- und auszuschalten.

TomTom HD Traffic-Verkehrsstörungen werden in der Verkehrsinformationen-Seitenleiste und in der Ansicht »Karte rollen« angezeigt. Etwaige Verzögerungen werden bei der Planung einer neuen Route berücksichtigt.

TomTom Radarkameras aktualisiert die Standorte und Tempolimits fest installierter Kameras. Es bietet außerdem Aktualisierungen für die Standorte mobiler Radarkameras.

**Hinweis**: TomTom HD Traffic und Radarkameras sind Abonnementdienste von TomTom, die nur in unterstützten Ländern verfügbar sind. Weitere Informationen zu TomTom HD Traffic, Radarkameras und anderen Diensten in Ihrem Land finden Sie unter <u>tomtom.com/iphone</u>.

#### Informationsfreigabe

Mit dieser Einstellung schalten Sie die Informationsfreigabe ein und aus. Wenn Sie die Informationsfreigabe ausschalten, erhöhen Sie zwar Ihren Datenschutz, Sie können jedoch keine Dienste nutzen, für die eine Freigabe von Daten erforderlich ist.

#### Melden-Schaltfläche

Passen Sie diese Einstellung an, um die Schaltfläche für das Melden von Radarkameras in der <u>Fahransicht</u> anzuzeigen bzw. auszublenden.

#### Map Share™

Mit dieser Einstellung schalten Sie Map Share ein und aus. TomTom Map Share hilft Ihnen dabei, Kartenfehler zu korrigieren und Kartenkorrekturen mit der TomTom Map Share-Community zu teilen.

**Hinweis**: Nach der Anpassung dieser Einstellung wird die Karte neu geladen, damit die Kartenkorrekturen angewendet oder gelöscht werden können. Dies kann einige Sekunden dauern.

#### Routenübersicht

Setzen Sie diese Einstellung auf **EIN**, damit das Fenster »Routenübersicht« automatisch nach zehn Sekunden geschlossen wird.

#### GPS Enhancer™

Mit dieser Einstellung schalten Sie den TomTom GPS Enhancer ein und aus.

Der GPS Enhancer unterstützt die TomTom app bei der genaueren Bestimmung Ihrer Position.

#### **Soziale Medien**

Tippen Sie auf **Soziale Medien** um ein Facebook- oder Twitter-Konto einzurichten bzw. um sich bei Ihrem Konto anzumelden.

#### Facebook

Bevor Sie Ihren Standort auf Facebook teilen können, müssen Sie die TomTom app installieren. Tippen Sie auf **Facebook**, um die Anmeldeseite der TomTom app zu öffnen. Tippen Sie auf **Anmelden**, und folgen Sie den Anweisungen auf dem Display, um die App einzurichten.

Wenn die TomTom app bereits installiert ist und Sie abgemeldet sind, tippen Sie auf **Facebook**, um sich bei der App anzumelden.

Wenn Sie bei der TomTom app angemeldet sind, tippen Sie auf **Facebook**, um sich von der App abzumelden.

Wenn die Option **Immer zum Einchecken auffordern, wenn das Ziel erreicht wird AKTIVIERT** ist, werden Sie immer gefragt, ob Sie Ihren Standort auf Facebook teilen möchten, wenn Sie an einem Ziel angekommen sind.

#### Twitter

Um Twitter über die TomTom app zu verwenden, müssen Sie Twitter zuerst in der Einstellungsapp Ihres Apple-Geräts einrichten. Erlauben Sie der TomTom app in der Einstellungsapp, Ihr Konto zu verwenden.

Tippen Sie in der TomTom app auf Twitter, um sich bei Ihrem Twitter-Konto anzumelden.

#### Info

Tippen Sie auf **Info**, um Informationen über die Anwendungs- und Kartenversion sowie Einzelheiten zu Urheberrecht, Lizenzen und Informationsfreigabe zu erhalten. Zudem ist eine Liste der neuen Funktionen verfügbar.

#### Informationsfreigabe

Unter »Informationsfreigabe« wird erläutert, wie die TomTom app Ihre Informationen verwendet. Tippen Sie auf eine Funktion, um ausführliche Informationen darüber zu erhalten, wie Ihre Daten von dieser Funktion verwendet werden.

Um die Informationsfreigabe zu aktivieren und alle Funktionen der TomTom app verwenden zu können, tippen Sie auf der Seite **Informationsfreigabe** auf **Ja**.

Wenn Sie auf **Nein** tippen, wird die Seite **Informationsfreigabe** erneut angezeigt, wenn Sie auf eine Funktion zugreifen, für die die Informationsfreigabe erforderlich ist.

#### Zurücksetzen

Tippen Sie auf**Zurücksetzen**, um die folgenden Informationen zu löschen:

#### Standardwerte wiederherstellen

Tippen Sie auf diese Einstellung, um die Standardeinstellungen der TomTom app wiederherzustellen.

Dabei werden alle persönlichen Einstellungen wie Ihre Favoriten und Ihre Heimatadresse gelöscht.

#### Map Share™

Tippen Sie auf **Heruntergeladene Kartenkorrekturen**, um Kartenkorrekturen zu löschen, die Sie von TomTom heruntergeladen haben.

Tippen Sie auf **Eigene Kartenkorrekturen**, um Kartenkorrekturen zu löschen, die Sie selbst durchgeführt haben.

#### **Meine Standorte**

Tippen Sie auf Letzte Ziele, um kürzlich besuchte Standorte aus der Standortauswahl zu löschen.

Tippen Sie auf Favoriten, um alle Ihre Favoriten zu löschen.

Hinweis: Um <u>Favoriten einzeln zu löschen</u>, tippen Sie im Menü »Einstellungen ändern« auf **Fa-voriten verwalten**.

# Hauptmenü

### Das Hauptmenü

Wenn Sie die TomTom app starten, ohne zuvor eine Route geplant zu haben, wird das Hauptmenü angezeigt.

Tippen Sie auf das Display, um das Hauptmenü in der Fahransicht zu öffnen.

Folgende Schaltflächen sind im Hauptmenü verfügbar:

|                             | Tippen Sie auf diese Schaltfläche, wenn Sie eine Route planen möchten.                                                                                                    |
|-----------------------------|----------------------------------------------------------------------------------------------------|
| Navigieren zu               |                                                                                                    |
|                             | Tippen Sie auf diese Schaltfläche, um weitere Informationen zu Ihrer<br>Route zu erhalten oder die Route zu ändern.                                                                                  |
| Routenoptionen              | Hinweis: Diese Schaltfläche wird nur angezeigt, wenn Sie eine Route geplant haben.                                                                                                    |
| 2                           | Tippen Sie auf diese Schaltfläche, um das Menü <u>Teilen</u> zu öffnen und<br>Ihre Reise, Ihre aktuelle Position oder Ihr Ziel über Textnachrichten,<br>Facebook oder Twitter zu teilen.             |
| Teilen                      |                                                                                                    |
|                             | Tippen Sie auf diese Schaltfläche, um die Karte auf die gleiche Weise zu betrachten wie eine Papierlandkarte.                                                                                        |
| Karte rollen                |                                                                                                    |
|                             | Tippen Sie auf diese Schaltfläche, wenn Sie im TomTom-Shop ein Tom-<br>Tom HD Traffic-Abonnement, ein Abonnement für Radarkameras oder<br>andere Navigationsprodukte und -dienste kaufen möchten.    |
| TomTom-Shop                 | Wenn Sie bereits ein TomTom HD Traffic-Abonnement oder Abonne-<br>ment für Radarkameras abgeschlossen haben, können Sie durch Antip-<br>pen dieser Schaltfläche den Status Ihres Abonnements prüfen. |
| AB                          | Tippen Sie auf diese Schaltfläche, um eine Route im Voraus zu planen, indem Sie Ihren Ausgangspunkt und Ihr Ziel festlegen.                                                                          |
| Erweiterte<br>Routenplanung |                                                                                                    |

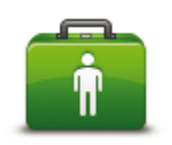

Hilfe

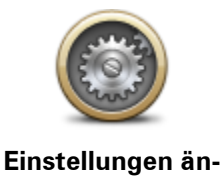

dern

dort zur Verfügung, sodass Sie mitteilen können, wo Sie sich befinden.

Das Hilfe-Menü stellt Ihnen auch Informationen zu Ihrem aktuellen Stan-

Tippen Sie auf diese Schaltfläche, um den nächstgelegenen Not- oder

Pannendienst anzurufen oder dorthin zu navigieren.

Tippen Sie auf diese Schaltfläche, um die Einstellungen der TomTom app zu ändern.

#### Das Menü »Navigieren zu«

Wenn Sie im Hauptmenü auf **Navigieren zu** tippen, haben Sie verschiedene Möglichkeiten zur Auswahl eines Ziels:

Heimatort

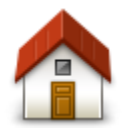

Heimatort

Tippen Sie auf diese Schaltfläche, um eine Route zu Ihrer Heimatadresse zu planen.

Tippen Sie im Menü Einstellungen auf **Heimatort**, um Ihre Heimatadresse festzulegen.

#### **Favorit**

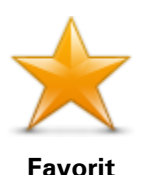

Tippen Sie auf diese Schaltfläche, um einen <u>Favoriten</u> als Ziel auszuwählen oder um die Favoriten zu bearbeiten.

#### Adresse

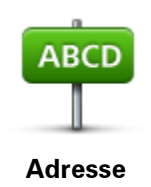

Tippen Sie auf diese Schaltfläche, um eine Adresse als Ihr Ziel festzulegen. Tippen Sie für die Navigation zu einer Postleitzahl oben auf dem Display auf die Schaltfläche **Postleitzahl**, um das Fenster »Postleitzahl« anzuzeigen.

#### Letztes Ziel

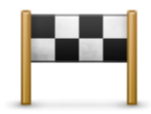

Tippen Sie auf diese Schaltfläche, um Ihr Ziel aus einer Liste von Orten auszuwählen, die Sie bereits als Ziele verwendet haben. Dies umfasst auch Ihre »Reisen über«-Haltepunkte.

Letztes Ziel

#### **Places**

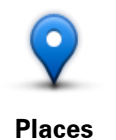

Tippen Sie auf diese Schaltfläche, um das Menü **Places** zu öffnen. Über »Places« können Sie mit TomTom Places, Google oder Facebook eine <u>Suche durchführen</u> und dann zu einem der gefundenen Orte navigieren.

#### Personen

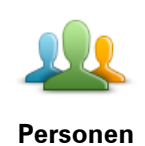

Tippen Sie auf diese Schaltfläche, um einen Kontakt aus Ihrem Telefonbuch oder einen Facebook-Freund, der eingecheckt ist, auszuwählen.

Im Menü »Personen« stehen die folgenden Optionen zur Verfügung:

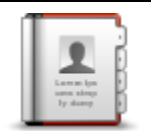

Tippen Sie auf diese Schaltfläche, um einen Kontakt aus Ihrem Telefonbuch auszuwählen. Sie können nur zu Ihrem Kontakt navigieren, wenn für den Kontakt eine Adresse verfügbar ist.

Kontakt

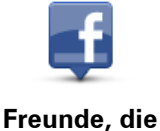

eingecheckt sind

Tippen Sie auf diese Schaltfläche, um Freunde anzuzeigen, die bei Facebook eingecheckt sind. Tippen Sie auf einen eingecheckten Freund, um den Ort des Freundes anzuzeigen. Tippen Sie auf **Auswählen**, um zu diesem Ort zu navigieren.

#### Veranstaltungen

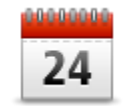

Tippen Sie auf diese Schaltfläche, um zu einer Veranstaltung, die in Ihrer Kalender-App oder auf Ihrer Veranstaltungsseite auf Facebook gespeichert ist, zu navigieren.

#### Veranstaltungen

Im Menü Veranstaltungen stehen die folgenden Optionen zur Verfügung:
| 24<br>Kalender | Tippen Sie auf diese Schaltfläche, um zu einer Veranstaltung, die in Ihrer<br>Kalender-App gespeichert ist, zu navigieren. Wenn Sie die Veranstaltung<br>für die Navigation verwenden möchten, muss eine Adresse verfügbar<br>sein.  |
|----------------|----------------------------------------------------------------------------------------------------|
| Facebook       | Tippen Sie auf diese Schaltfläche, um zu einer Veranstaltung auf Ihrer<br>Veranstaltungsseite auf Facebook zu navigieren. Wenn Sie die<br>Veranstaltung für die Navigation verwenden möchten, muss eine Adres-<br>se verfügbar sein. |

#### Sonderziel

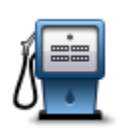

Sonderziel

Tippen Sie auf diese Schaltfläche, um zu einem Sonderziel (POI) zu navigieren.

Foto

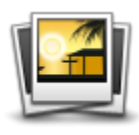

Foto

Tippen Sie auf diese Schaltfläche, um ein Foto aus der Galerie Ihres Apple-Geräts auszuwählen und als Ziel zu verwenden.

**Hinweis**: Es können nur Fotos verwendet werden, die Standortdaten enthalten. Diese Funktion lässt sich in der Kamera-App des Apple-Geräts aktivieren.

#### Postleitzahl

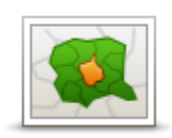

Tippen Sie auf diese Schaltfläche, um eine Postleitzahl als Ziel festzulegen. Tippen Sie für die Navigation zu einer Adresse oben auf dem Display auf die Schaltfläche **Adresse**, um das Fenster »Adresse« anzuzeigen.

Postleitzahl

#### Punkt auf der Karte

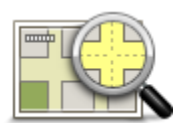

Tippen Sie auf diese Schaltfläche, um mithilfe der <u>Kartenübersicht</u> einen Punkt auf der Karte als Ihr Ziel festzulegen.

Punkt auf der Karte

## Koordinaten

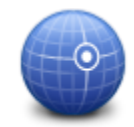

Koordinaten

Tippen Sie auf diese Schaltfläche, um die Kartenkoordinaten eines Ortes auf der Karte als Ziel festzulegen.

### Zur Fahransicht zurückkehren

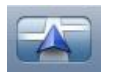

Auf dem iPhone und dem iPod verfügen viele Menüs und Fenster über eine Schaltfläche für den Schnellzugriff, über die Sie direkt zur <u>Fahran-</u> <u>sicht</u> gelangen, ohne die einzelnen Schritte durch die Menüs zurückgehen zu müssen. Die Schaltfläche wird jeweils in der oberen rechten Ecke eines Fensters angezeigt.

Wenn Sie ein iPad verwenden, tippen Sie auf die Fahransicht, um zur Fahransicht zurückzukehren.

## Karte rollen

## **Eine Karte durchsuchen**

Tippen Sie im Hauptmenü auf **Karte rollen**, um die Kartenübersicht aufzurufen. Mithilfe der Kartenübersicht können Sie die Karte auf die gleiche Weise betrachten wie eine traditionelle Papierlandkarte.

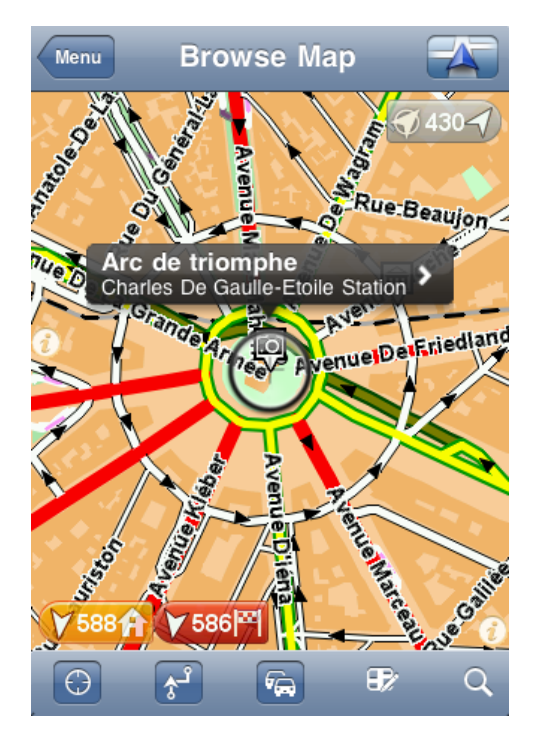

Wenn Sie die Karte mit dem Finger über das Display schieben, können Sie sich verschiedene Bereiche anzeigen lassen.

Durch Zusammen- oder Auseinanderziehen Ihrer Finger auf dem Display können Sie die Darstellung vergrößern oder verkleinern. Sie können die Darstellung auch vergrößern, indem Sie das Display mit einem Finger zweimal antippen, und verkleinern, indem Sie es mit zwei Fingern einmal antippen.

#### Markierungen

Mithilfe von Markierungen auf der Karte wird die jeweilige Entfernung zu einem bestimmten Ort angezeigt. Tippen Sie eine Markierung an, um die Karte an dieser Stelle zu zentrieren. Markierungen weisen in Richtung eines der folgenden Orte:

- Ihre aktuelle Position.
- Ihre Heimatadresse.
- Ihr Ziel.

Um eine eigene Markierung einzustellen, setzen Sie den Pfeil auf den entsprechenden Ort auf der Karte. Tippen Sie dann auf die Pfeil-Schaltfläche und danach auf **Marker setzen**.

Hinweis: Die Markierungen werden beim Schließen der TomTom app entfernt.

#### Auswählen von Elementen in der Karte

Tippen Sie auf die Karte, um den Cursor an dieser Stelle zu platzieren.

Sie können den Cursor auch mit einem Finger auf der Karte verschieben, bis er sich erweitert. Wenn Sie den Cursor verschieben, wird der Bereich innerhalb des erweiterten Cursors vergrößert.

Wenn Sie den Cursor an einer bestimmten Stelle platzieren, wird dieser Bereich der Karte ausführlich dargestellt, und ein Pfeil wird angezeigt.

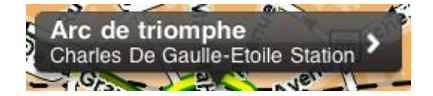

Tippen Sie auf die Position, um die Cursorposition zu verwenden. Folgende Optionen stehen Ihnen zur Verfügung:

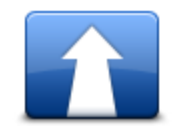

Tippen Sie auf diese Schaltfläche, um eine Route von Ihrem aktuellen Standort zur Cursorposition zu planen.

#### **Dorthin navigieren**

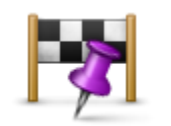

Tippen Sie auf diese Schaltfläche, wenn Ihre geplante Reise über die Cursorposition führen soll. Diese Option wird nur angezeigt, wenn Sie bereits eine Route geplant haben.

Reisen über...

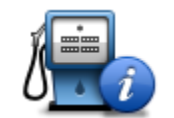

Zeigt Details zum ausgewählten POI an. Diese Option wird nur angezeigt, wenn Sie einen POI ausgewählt haben.

#### **POI-Informationen**

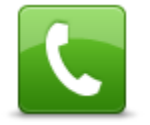

Tippen Sie auf diese Schaltfläche, um einen POI bei der Cursorposition anzurufen. Diese Option wird nur angezeigt, wenn Sie einen POI mit einer Telefonnummer ausgewählt haben.

Anrufen...

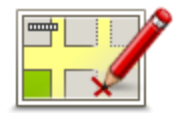

Tippen Sie auf diese Schaltfläche, um eine <u>Kartenkorrektur mit TomTom</u> <u>Map Share</u> durchzuführen.

Kartenfehler korrigieren

**Wichtig**: Geben Sie aus Sicherheitsgründen nicht alle Einzelheiten einer Kartenkorrektur ein, während Sie fahren. Markieren Sie stattdessen nur den Ort des Kartenfehlers auf der Karte, und geben Sie die weiteren Einzelheiten später ein.

|                             | Zeigt eine Liste der POIs in der Nähe des ausgewählten Standorts an,<br>und ermöglicht die Suche nach POIs.                                                                         |
|-----------------------------|----------------------------------------------------------------------------------------------------|
| POI in der Nähe<br>suchen   |                                                                                                    |
|                             | Tippen Sie auf diese Schaltfläche, um die Cursorposition Ihren Favoriten<br>hinzuzufügen. Sie können Ihrem Favoriten einen Namen geben oder den<br>vorgeschlagenen Namen verwenden. |
| Als Favorit hin-<br>zufügen |                                                                                                    |
|                             | Tippen Sie auf diese Schaltfläche, um eine Markierung auf die Cursorpo-<br>sition zu setzen.                                                                                        |
| Marker setzen               |                                                                                                    |
| •                           | Tippen Sie auf diese Schaltfläche, um die Karte so zu verschieben, dass<br>sich der Cursor in der Mitte des Displays befindet. Die Karte wird an der<br>Cursorposition vergrößert.  |
| Auf Karte zen-<br>trieren   |                                                                                                    |
|                             |                                                                                                    |

## Kartensymbolleiste

Die Symbolleiste am unteren Rand des Fensters »Karte rollen« hat die folgenden Schaltflächen:

| $\bigcirc$ | Tippen Sie auf diese Schaltfläche, um die Karte auf Ihre aktuelle Position zu zentrieren.                                                                               |
|------------|----------------------------------------------------------------------------------------------------|
| <b>3</b>   | Tippen Sie auf diese Schaltfläche, um Ihre Route auf der Karte anzuzei-<br>gen.                                                                                         |
|            | Tippen Sie auf diese Schaltfläche, um sich Verkehrsstörungen in der<br>Kartenübersicht anzeigen zu lassen. TomTom HD Traffic ist ein abonne-<br>mentpflichtiger Dienst. |

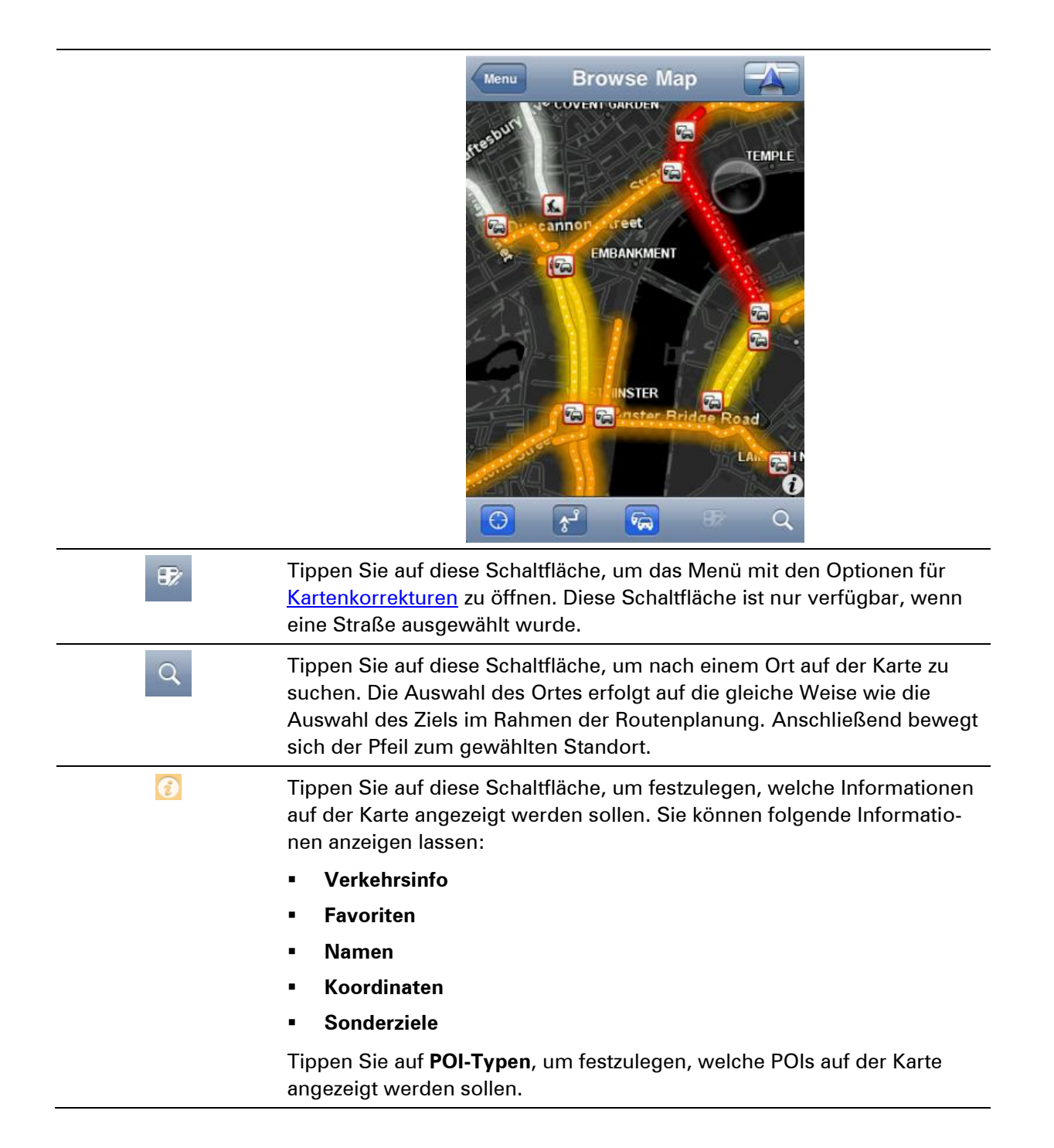

# Kartenkorrekturen mit TomTom Map Share

### Info zu TomTom Map Share

TomTom Map Share hilft Ihnen dabei, Kartenfehler zu korrigieren und Kartenkorrekturen mit der TomTom Map Share-Community zu teilen.

Sie können Ihre Karte korrigieren und Kartenkorrekturen mit anderen Map Share-Nutzern teilen, indem Sie im Hauptmenü auf **Karte rollen** tippen.

**Hinweis**: TomTom Map Share ist nicht überall verfügbar. Weitere Informationen erhalten Sie unter tomtom.com/mapshare.

Auf einem iPod touch oder iPad ohne 3G stellt TomTom Map Share nur dann eine Verbindung zur TomTom Map Share-Community her, wenn eine WiFi-Verbindung besteht. Änderungen, die gemacht wurden, als keine Verbindung bestand, werden nur auf Ihrer TomTom app angezeigt, und nicht hochgeladen, auch wenn Sie später eine WiFi-Verbindung herstellen.

#### Kartenkorrekturen

Kartenkorrekturen werden von Map Share-Benutzern gemeldet. Manche werden sofort mit anderen Community-Mitgliedern geteilt, während andere zuerst von TomTom überprüft werden.

 Von der Map Share-Community gemeldete Korrekturen umfassen Änderungen am Verkehrsfluss in einer Straße, Sperren oder Umbenennungen von Straßen sowie das Hinzufügen, Entfernen oder Bearbeiten von Sonderzielen.

Diese Korrekturen werden sofort an die Map Share-Community übermittelt.

 Korrekturen, die von Mitgliedern der Map Share-Community gemeldet und von TomTom geprüft werden, umfassen fehlende Straßen, neue Radarkameras, Fehler bei Autobahneinfahrten und -ausfahrten sowie fehlende Kreisverkehre.

Diese Korrekturen werden von TomTom untersucht und überprüft und fließen in die nächste Kartenversion ein.

#### Ein- und Ausschalten von Map Share

TomTom Map Share wird automatisch eingeschaltet, wenn Sie die TomTom app starten, und es wird eine Willkommensnachricht angezeigt.

Wenn Sie Map Share nicht mehr benutzen möchten, tippen Sie im Hauptmenü auf **Einstellungen ändern** und dann auf **Erweitert**. Passen Sie die Einstellung für **Map Share** an, um Map Share einoder auszuschalten. **Hinweis**: Nach der Anpassung dieser Einstellung wird die Karte neu geladen, damit die Kartenkorrekturen angewendet oder gelöscht werden können. Dies kann einige Sekunden dauern.

### Kartenkorrekturen herunterladen und senden

Nach einer Willkommensnachricht werden Sie gefragt, ob Sie Kartenkorrekturen, die von anderen TomTom-Benutzern zur Verfügung stehen, herunterladen möchten. Map Share sucht dann jede Woche nach neuen Korrekturen.

#### Tipp: Die Downloadgröße für die Kartenkorrekturen wird angezeigt.

Um Ihre Download-Einstellungen zu ändern, gehen Sie wie folgt vor:

- 1. Tippen Sie im Hauptmenü auf Einstellungen ändern.
- 2. Tippen Sie auf Karte, um das Menü »Karte« anzuzeigen.
- 3. Tippen Sie auf Map Share-Aktualisierung.
  - Tippen Sie auf **Korrekturen erhalten**, um auszuwählen, ob Sie Korrekturen automatisch, manuell oder nach einer Aufforderung herunterladen möchten.
  - Aktivieren Sie Nur Wifi, wenn Kartenkorrekturen nur heruntergeladen werden sollen, wenn Sie mit einem drahtlosen Netzwerk verbunden sind.
  - Tippen Sie auf **Auf neue Korrekturen prüfen**, um jederzeit zu sehen, ob mehr Korrekturen heruntergeladen werden können.

**Hinweis**: Alle Korrekturen, die Sie an Ihrer eigenen Karte vornehmen, werden automatisch an TomTom weitergegeben.

#### Kartenfehler melden

So können Sie einen Kartenfehler korrigieren:

- 1. Tippen Sie im Hauptmenü auf Karte rollen.
- 2. Wählen Sie den Standort aus, den Sie auf der Karte korrigieren möchten.
- 3. Tippen Sie auf der Symbolleiste »Karte rollen« auf die Schaltfläche für Kartenkorrekturen.

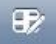

- 4. Wählen Sie die Art der Korrektur aus, die Sie melden möchten.
- 5. Geben Sie die Details der Korrektur ein, und tippen Sie anschließend auf **Senden**.

Die Korrektur wird gespeichert und mit allen zugehörigen Details an das TomTom Map Share-Team gesendet.

6. Es wird eine Dankesmeldung angezeigt. Tippen Sie auf **Weiter**, um zum Fenster »Karte rollen« zurückzukehren.

Die verschiedenen Arten von Kartenkorrekturen

Es sind die folgenden Arten von Kartenkorrekturen verfügbar:

|                                                                                                    | Tippen Sie auf diese Schaltfläche, um eine Straße zu sperren oder zu<br>entsperren. Das Sperren bzw. Entsperren kann sich auf eine oder beide<br>Verkehrsrichtungen beziehen.                                                                                                    |
|----------------------------------------------------------------------------------------------------|----------------------------------------------------------------------------------------------------|
| Straße<br>(ent)sperren                                                                                                    | Tippen Sie unten am Bildschirm auf eine der Schaltflächen für eine<br>Straße mit Gegenverkehr, eine Einbahnstraße oder eine blockierte<br>Straße.                                                                                                    |
| ABC<br>Straßennamen<br>bearbeiten                                                                                                    | Tippen Sie auf diese Schaltfläche, um den Namen einer Straße mit der<br>Tastatur zu ändern.                                                                                                    |
|                                                                                                    | Hinweis: Sie werden gefragt, ob Sie den Namen der ganzen Straße oder nur den des ausgewählten Abschnitts ändern möchten.                                                                                                    |
| 60                                                                                                    | Tippen Sie auf diese Schaltfläche, um das Tempolimit für <b>Ganze Straße</b> ,<br><b>Aktueller Geschwindigkeitsbereich</b> oder für <b>Nur ausgewählter Bereich</b><br>zu ändern.                                                                                                    |
| Tempolimit ändern                                                                                                    |                                                                                                    |
| Lowers burning and the second second se | Tippen Sie auf diese Schaltfläche, um andere Korrekturarten an TomTom<br>zu melden.                                                                                                    |
| Anderen Fehler<br>melden                                                                                                    | Geben Sie eine Nachricht mit einer Beschreibung der Korrektur ein. Sie<br>können zum Beispiel fehlende Straßen oder Kreisverkehre und Fehler bei<br>Autobahnauffahrten oder -ausfahrten melden. Tippen Sie auf <b>Senden</b> ,<br>damit Ihre TomTom app den Bericht an TomTom Map Share sendet. |
|                                                                                                    | Tippen Sie auf diese Schaltfläche, um den Standort einer Radarkamera<br>zu melden. Sie können auswählen, ob Sie eine <b>Fest installierte Kamera</b><br>oder eine <b>Mobile Kamera</b> melden möchten.                                                                                          |
| Radarkamera<br>melden                                                                                                    | Die Position wird auf der Karte angezeigt. Tippen Sie auf <b>Fertig</b> , um die<br>Kamera zu melden.                                                                                                    |
|                                                                                                    | Es wird eine <b>Dankesmeldung</b> angezeigt. Tippen Sie auf <b>Schließen</b> .                                                                                                    |

# **Sonderziele (POIs)**

## Informationen zu POIs

Sonderziele (POI) sind nützliche Punkte auf der Karte.

Hier einige Beispiele:

- Restaurants
- Hotels
- Museen
- Parkhäuser
- Tankstellen

POIs können für mehrere Funktionen der TomTom app verwendet werden:

- Auswählen eines POI als Ziel beim Planen einer Route
- Aufrufen eines POI in der Kartenübersicht
- Auswählen der auf der Karte angezeigten POIs

## Navigieren zu einem POI

Sie können einen POI als Ziel oder als »Reisen über«-Position auswählen.

Wählen Sie den POI wie folgt aus, wenn Sie dorthin navigieren oder den POI anrufen möchten:

- 1. Tippen Sie auf das Display, um das Hauptmenü zu öffnen.
- 2. Wenn Sie zu einem POI navigieren möchten, tippen Sie auf **Navigieren zu**... und dann auf **Sonderziel**.
- 3. Falls Sie bereits eine Route geplant haben und einen POI als »Reisen über«-Position hinzufügen möchten, tippen Sie in der Routenübersicht auf +1 und dann auf **Sonderziel**.
- Durch Angabe des Gebiets, in dem sich der POI befindet, können Sie die Auswahl eingrenzen.
   Folgende Möglichkeiten sind verfügbar:

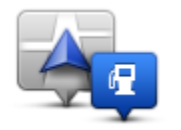

Tippen Sie auf diese Schaltfläche, um einen der POIs in der Nähe Ihrer aktuellen Position auszuwählen.

Sonderziel in der Nähe

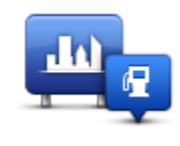

Tippen Sie auf diese Schaltfläche, um einen POI in einer bestimmten Stadt zu suchen.

Sonderziel in Stadt

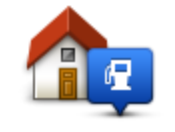

Sonderziel bei Heimatort Tippen Sie auf diese Schaltfläche, um einen der POIs in der Nähe Ihres Heimatorts auszuwählen.

#### Die folgenden Optionen sind nach der Planung einer Route verfügbar:

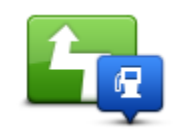

Tippen Sie auf diese Schaltfläche, um einen POI entlang Ihrer Route zu suchen.

## Sonderziel auf Route

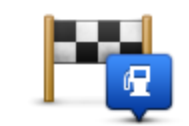

Tippen Sie auf diese Schaltfläche, um einen POI in der Nähe Ihres Ziels zu suchen.

## Sonderziel bei Ziel

- 5. Wenn Sie **POI in Stadt** ausgewählt haben, geben Sie den Namen der Stadt ein, die Sie besuchen möchten, und wählen Sie die Stadt aus, wenn sie in der Liste erscheint.
- 6. Wählen Sie die POI-Kategorie aus.

Tippen Sie auf **Suchen**, um einen POI nach Namen zu suchen. Sämtliche POIs aller POI-Kategorien werden durchsucht.

Falls die gewünschte POI-Kategorie angezeigt wird, können Sie sie antippen.

Tippen Sie auf **Mehr**, um die vollständige Liste der auswählbaren Kategorien anzuzeigen. Wählen Sie eine Kategorie aus der Liste aus.

7. Wählen Sie aus der Liste der angezeigten POIs denjenigen aus, zu dem Sie navigieren möchten.

Die nachfolgende Tabelle erklärt die Bedeutung der Entfernungsangaben, die neben den einzelnen POIs angezeigt werden.

| POI in der Nähe             | Entfernung von Ihrem aktuellen Standort |
|-----------------------------|-----------------------------------------|
| Sonderziel in Stadt         | Entfernung vom Stadtzentrum             |
| Sonderziel bei<br>Heimatort | Entfernung von Ihrer Heimatadresse      |
| Sonderziel auf<br>Route     | Entfernung von Ihrem aktuellen Standort |
| Sonderziel bei Ziel         | Entfernung von Ihrem Ziel               |

Wenn Sie eine Route geplant haben, wird neben jedem POI ein Symbol angezeigt.

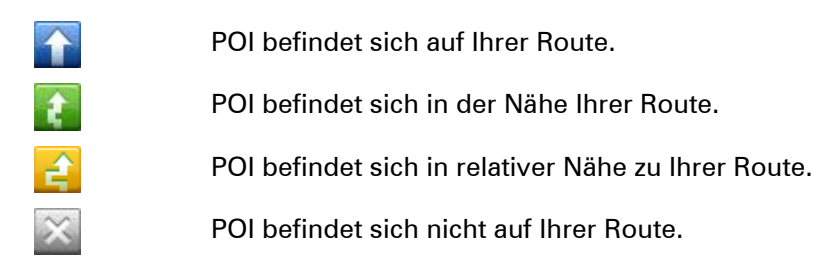

Nach dem Auswählen eines POI werden ausführliche Informationen wie die Telefonnummer und eine kurze Beschreibung angezeigt. Je nach den verfügbaren POI-Informationen und den Funktionen auf Ihrem Apple-Gerät können Sie auf eine Anzeige tippen, um den POI anzurufen oder eine E-Mail zu senden oder um die Website zum POI zu öffnen.

Tippen Sie auf Auswählen, um zu bestätigen, dass Sie eine Route zu diesem POI planen möchten.

#### Suchen nach einem POI in der Kartenübersicht

Sie können über die Kartenübersicht nach einem POI suchen und dann mit dem POI Kontakt aufnehmen oder dorthin navigieren.

- 1. Tippen Sie auf das Display, um das Hauptmenü zu öffnen.
- 2. Tippen Sie auf **Karte rollen**. Stellen Sie sicher, dass auf der Seite »Kartendetails« **Sonderziele** ausgewählt sind. Sie können auch <u>auswählen, welche POIs</u> auf der Karte angezeigt werden sollen.
- 3. Suchen Sie in der Karte nach einem POI. Sie können Ihre Route anzeigen, um nach POIs entlang der Route zu suchen, und Sie können die Größe der Karte ändern und sie verschieben.
- 4. Wählen Sie ein POI-Symbol aus, und tippen Sie dann auf die Anzeige mit dem POI-Namen, um das Menü »POI« anzuzeigen.

Folgende Möglichkeiten sind verfügbar:

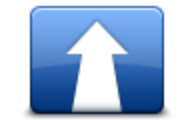

Tippen Sie auf diese Schaltfläche, um eine Route von Ihrem aktuellen Standort zur Cursorposition zu planen.

#### Dorthin navigieren

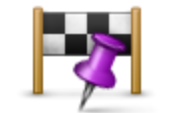

Tippen Sie auf diese Schaltfläche, wenn Ihre geplante Reise über die Cursorposition führen soll. Diese Option wird nur angezeigt, wenn Sie bereits eine Route geplant haben.

Reisen über...

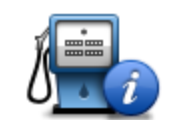

Zeigt Details zum ausgewählten POI an. Diese Option wird nur angezeigt, wenn Sie einen POI ausgewählt haben.

**POI-Informationen** 

|                               | Tippen Sie auf diese Schaltfläche, um einen POI bei der Cursorposi-<br>tion anzurufen. Diese Option wird nur angezeigt, wenn Sie einen POI<br>mit einer Telefonnummer ausgewählt haben.                                                                        |
|-------------------------------|----------------------------------------------------------------------------------------------------|
| Anrufen                       |                                                                                                    |
|                               | Tippen Sie auf diese Schaltfläche, um eine <u>Kartenkorrektur mit Tom-</u><br><u>Tom Map Share</u> durchzuführen.                                                                                                    |
| Kartenfehler korri-<br>gieren | <b>Wichtig</b> : Geben Sie aus Sicherheitsgründen nicht alle Einzelheiten<br>einer Kartenkorrektur ein, während Sie fahren. Markieren Sie statt-<br>dessen nur den Ort des Kartenfehlers auf der Karte, und geben Sie<br>die weiteren Einzelheiten später ein. |
|                               | Zeigt eine Liste der POIs in der Nähe des ausgewählten Standorts an,<br>und ermöglicht die Suche nach POIs.                                                                                                    |
| POI in der Nähe<br>suchen     |                                                                                                    |
|                               | Tippen Sie auf diese Schaltfläche, um die Cursorposition Ihren Favo-<br>riten hinzuzufügen. Sie können Ihrem Favoriten einen Namen geben<br>oder den vorgeschlagenen Namen verwenden.                                                                          |
| Als Favorit hin-<br>zufügen   |                                                                                                    |
|                               | Tippen Sie auf diese Schaltfläche, um eine Markierung auf die Cur-<br>sorposition zu setzen.                                                                                                    |
| Marker setzen                 |                                                                                                    |
| Ó                             | Tippen Sie auf diese Schaltfläche, um die Karte so zu verschieben,<br>dass sich der Cursor in der Mitte des Displays befindet. Die Karte<br>wird an der Cursorposition vergrößert.                                                                             |
| Auf Karte zen-<br>trieren     |                                                                                                    |
|                               |                                                                                                    |

## POIs auf der Karte anzeigen

POIs können auf der Karte in der Fahransicht oder in der Kartenübersicht angezeigt werden.

Gehen Sie wie folgt vor, um POIs in der Fahransicht anzuzeigen:

- 1. Tippen Sie im Hauptmenü auf **Einstellungen ändern**.
- 2. Tippen Sie auf Karte.
- 3. Wählen Sie die Einstellung POIs auf Karte.

Gehen Sie wie folgt vor, um POIs in der Kartenübersicht anzuzeigen:

- 1. Tippen Sie im Hauptmenü auf Karte rollen.
- 2. Tippen Sie unten rechts auf dem Display auf die Info-Schaltfläche, um das Fenster »Kartendetails« anzuzeigen.
- 3. Stellen Sie sicher, dass die Einstellung Sonderziele ausgewählt ist.

#### Auswahl der auf der Karte angezeigten POIs

Sie können festlegen, welche POI-Kategorien angezeigt werden sollen, z. B. Tankstellen, Restaurants und Hotels.

Ihre Auswahl gilt sowohl für die Karte in der Fahransicht als auch für die Karte in der Kartenübersicht.

Gehen Sie wie folgt vor, um die im Menü »Fahransicht« angezeigten POI-Kategorien zu ändern:

- 1. Tippen Sie im Hauptmenü auf Einstellungen ändern.
- 2. Tippen Sie auf Karte.
- 3. Tippen Sie auf POI-Typen.
- 4. Legen Sie fest, welche POIs auf der Karte angezeigt werden sollen.

Gehen Sie wie folgt vor, um die in der Kartenübersicht angezeigten POI-Kategorien zu ändern:

- 1. Tippen Sie im Hauptmenü auf Karte rollen.
- 2. Tippen Sie auf die Info-Schaltfläche in der unteren rechten Ecke des Displays.
- 3. Tippen Sie auf POI-Typen.
- 4. Legen Sie fest, welche POIs auf der Karte angezeigt werden sollen.

# Hilfe

### Informationen zu Hilfefunktion

**Die Hilfe**-Option bietet Ihnen die Möglichkeit, Not-, Pannen- und andere Spezialdienste schnell und einfach anzurufen oder dorthin zu navigieren.

Wenn Sie beispielsweise in einen Unfall verwickelt werden, können Sie mit der **Hilfe**-Option das nächstgelegene Krankenhaus anrufen und Ihre genaue Position mitteilen.

## Mit der Hilfe-Funktion einen Not-, Pannen- oder Spezialdienst in Ihrer Umgebung anrufen

Sie können mit der **Hilfe**-Option einen Not-, Pannen- oder Spezialdienst suchen und anrufen, um Ihre genaue Position mitzuteilen.

Wenn Sie einen Not-, Pannen- oder Spezialdienst suchen, wird Ihnen eine Liste der nahegelegenen Dienstleistungsbetriebe angezeigt. Wählen Sie einen Betrieb von dieser Liste aus, um dessen Adresse und Telefonnummer sowie Ihre aktuelle Position auf der Karte anzuzeigen.

Um mit der **Hilfe**-Option einen Not-, Pannen- oder Spezialdienst zu finden, anzurufen und von Ihrer aktuellen Position dorthin zu navigieren, gehen Sie wie folgt vor:

- 1. Tippen Sie auf das Display, um das Hauptmenü aufzurufen.
- 2. Tippen Sie auf Hilfe.
- 3. Tippen Sie auf Hilfe rufen.
- 4. Wählen Sie die gewünschte Servicekategorie aus, z. B. Nächstes Krankenhaus.
- 5. Wählen Sie einen Eintrag aus der Liste aus. Das nächstgelegene Zentrum erscheint immer an erster Stelle.

Wenn Ihr Gerät über eine Telefonfunktion verfügt, können Sie einfach auf die Schaltfläche mit der Telefonnummer tippen, und das Gespräch wird sofort aufgebaut. Wenn Ihr Gerät nicht über eine Telefonfunktion verfügt, wird Ihnen die Telefonnummer lediglich angezeigt.

Wenn Ihr Anruf entgegengenommen wird, öffnen Sie die TomTom app erneut und tippen auf **Hilfe**, um eine Beschreibung Ihrer aktuellen Position zu erhalten. Die Informationen zu Ihrem aktuellen Standort werden angezeigt. Tippen Sie auf diese Informationen, um sie zu kopieren und in eine SMS oder eine E-Mail einzufügen.

6. Um in Ihrem Auto zu einem Not-, Pannen- oder Spezialdienst zu navigieren, tippen Sie auf **Hilfe holen**.

Die TomTom app weist Ihnen den Weg zu Ihrem Ziel.

## Favoriten

## Info zu Favoriten

Favoriten sind Orte, die Sie häufig aufsuchen. Wenn Sie einen Favoriten erstellen, müssen Sie nicht jedes Mal die Adresse neu eingeben, um zu diesem Ort zu navigieren.

Favoriten müssen nicht zwangsläufig bevorzugte Orte oder Positionen sein, die Sie häufig aufsuchen, sondern können einfach eine Sammlung nützlicher Adressen darstellen.

#### **Einen Favoriten erstellen**

In der TomTom app können Sie wie folgt einen Favoriten erstellen:

- Über das Menü Navigieren zu... und das Menü Favorit.
- Über das Menü Einstellungen ändern und das Menü Favoriten verwalten.
- Über einen in der Kartenübersicht ausgewählten Standort.

Um über das Menü **Favorit** oder das Menü **Favoriten verwalten** einen Favoriten zu erstellen, tippen Sie unten auf dem Display auf das Symbol +. Das Fenster **Favorit hinzufügen** und die unten aufgelisteten Schaltflächen werden angezeigt.

Geben Sie Ihrem Favoriten einen Namen, den Sie sich leicht merken können. Die TomTom app schlägt immer einen Namen vor. Wenn Sie einen eigenen Namen eingeben wollen, löschen Sie den vorgeschlagenen Namen, und geben Sie einen neuen ein. Sie können den Namen jederzeit ändern.

Tippen Sie auf Fertig, um den Favoriten zu speichern.

Adresse

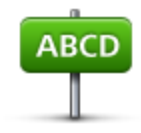

Adresse

Tippen Sie auf diese Schaltfläche, um eine Adresse als Favoriten einzugeben. Tippen Sie zur Verwendung einer Postleitzahl oben auf dem Display auf die Schaltfläche **Postleitzahl**, um das Fenster »Postleitzahl« anzuzeigen.

Letztes Ziel

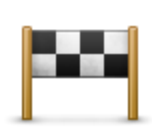

Tippen Sie auf diese Schaltfläche, um eine Liste Ihrer letzten Ziele anzuzeigen. Dies umfasst auch Ihre »Reisen über«-Haltepunkte. Tippen Sie auf eines Ihrer letzten Ziele, um es zu Ihren Favoriten hinzuzufügen.

Letztes Ziel

#### **Places**

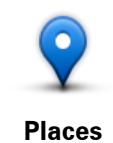

Tippen Sie auf diese Schaltfläche, um das Menü **Places** zu öffnen. Über »Places« können Sie mit TomTom Places, Google oder Facebook eine <u>Suche durchführen</u> und den Standort eines gefundenen Ortes zu Ihren Favoriten hinzufügen.

Personen

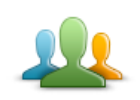

Tippen Sie auf diese Schaltfläche, um die Adresse eines Kontakts aus Ihrem Telefonbuch oder den Standort eines Facebook-Freundes, der eingecheckt ist, zu Ihren Favoriten hinzuzufügen.

Personen

Im Menü Personen stehen die folgenden Optionen zur Verfügung:

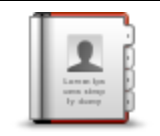

Tippen Sie auf diese Schaltfläche, um einen Kontakt aus Ihrem Telefonbuch auszuwählen. Sie können einen Kontakt nur verwenden, wenn für den Kontakt eine Adresse verfügbar ist.

Kontakt

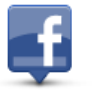

Tippen Sie auf diese Schaltfläche, um Freunde anzuzeigen, die bei Facebook eingecheckt sind. Tippen Sie auf einen eingecheckten Freund, um den Ort des Freundes anzuzeigen. Tippen Sie auf **Auswählen** um die Adresse dieses Ortes zu Ihren Favoriten hinzuzufügen.

Freunde, die eingecheckt sind

#### Veranstaltungen

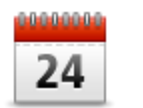

Tippen Sie auf diese Schaltfläche, um die Adresse einer Veranstaltung, die in Ihrer Kalender-App oder auf Ihrer Veranstaltungsseite auf Facebook gespeichert ist, als Favoriten zu verwenden.

#### Veranstaltungen

Im Menü Veranstaltungen stehen die folgenden Optionen zur Verfügung:

| 24       | Tippen Sie auf diese Schaltfläche, um die Adresse einer Veranstaltung,<br>die in Ihrer Kalender-App gespeichert ist, als Favoriten zu verwenden.                           |
|----------|----------------------------------------------------------------------------------------------------|
| Kalender |                                                                                                    |
| f        | Tippen Sie auf diese Schaltfläche, um die Adresse einer Veranstaltung,<br>die auf Ihrer Veranstaltungsseite auf Facebook gespeichert ist, als Favo-<br>riten zu verwenden. |
| Facebook |                                                                                                    |

#### Sonderziel

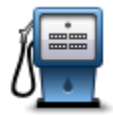

Sonderziel

Tippen Sie auf diese Schaltfläche, um ein Sonderziel (POI) als Favoriten zu verwenden.

Foto

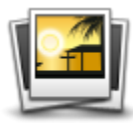

Foto

Tippen Sie auf diese Schaltfläche, um ein Foto aus der Galerie Ihres Apple-Geräts auszuwählen und als Favoriten zu verwenden.

**Hinweis**: Es können nur Fotos verwendet werden, die Standortdaten enthalten. Diese Funktion lässt sich in der Kamera-App des Apple-Geräts aktivieren.

## Postleitzahl

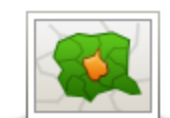

Tippen Sie auf diese Schaltfläche, um eine Postleitzahl als Favoriten einzugeben. Tippen Sie zur Verwendung einer Adresse oben auf dem Display auf die Schaltfläche **Adresse**, um das Fenster »Adresse« anzuzeigen.

Postleitzahl

## **Mein Standort**

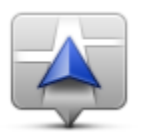

Tippen Sie auf diese Schaltfläche, um Ihre aktuelle Position als Favoriten zu verwenden.

**Mein Standort** 

#### Punkt auf der Karte

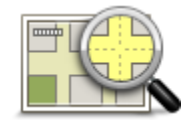

Tippen Sie auf diese Schaltfläche, um mithilfe der <u>Kartenübersicht</u> einen Punkt auf der Karte als Favoriten zu verwenden.

Punkt auf der Karte

## Koordinaten

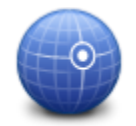

Koordinaten

Tippen Sie auf diese Schaltfläche, um die Kartenkoordinaten eines Ortes auf der Karte als Favoriten zu verwenden.

#### Einen Favoriten verwenden

In der Regel navigieren Sie mit Hilfe eines Favoriten zu einem Ort, ohne die Adresse eingeben zu müssen. Führen Sie folgende Schritte durch, um zu einem Favoriten zu navigieren:

- 1. Tippen Sie auf das Display, um das Hauptmenü aufzurufen.
- 2. Tippen Sie auf Navigieren zu ....
- 3. Tippen Sie auf Favorit.
- 4. Wählen Sie einen Favoriten aus der Liste aus.

Die TomTom app berechnet die Route für Sie.

5. Tippen Sie auf Fertig.

Die TomTom app beginnt nun sofort, Sie mit Sprach- und Display-Anweisungen zu Ihrem Ziel zu leiten.

#### Den Namen eines Favoriten ändern

So können Sie den Namen eines Favoriten ändern:

- 1. Tippen Sie auf das Display, um das Hauptmenü zu öffnen.
- 2. Tippen Sie auf Einstellungen ändern.
- 3. Tippen Sie auf Favoriten verwalten.
- 4. Tippen Sie auf den Favoriten, den Sie umbenennen möchten.
- 5. Tippen Sie unter dem Favoriten auf **Name**, und geben Sie den neuen Namen für den Favoriten ein.
- 6. Tippen Sie auf Fertig.

Der Favorit wird umbenannt.

#### Ändern der Reihenfolge Ihrer Favoriten

Sie können die Reihenfolge Ihrer Favoriten wie folgt ändern:

- 1. Tippen Sie auf das Display, um das Hauptmenü zu öffnen.
- 2. Tippen Sie auf Einstellungen ändern.
- 3. Tippen Sie auf Favoriten verwalten.
- 4. Tippen Sie auf **Bearbeiten**, und ziehen Sie den Favoriten anschließend mithilfe des Sortierungssymbols rechts vom Favoriteneintrag an die neue Position in der Liste.

5. Tippen Sie auf die Schaltfläche Fertig.

### Einen Favoriten löschen

Sie können Favoriten wie folgt löschen:

- 1. Tippen Sie auf das Display, um das Hauptmenü zu öffnen.
- 2. Tippen Sie auf Einstellungen ändern.
- 3. Tippen Sie auf Favoriten verwalten.
- 4. Löschen Sie einen Favoriten anhand einer der folgenden Methoden:
  - Tippen Sie auf Bearbeiten, und tippen Sie dann auf das Stoppschild neben dem zu löschenden Favoriten. Tippen Sie auf die Schaltfläche Löschen, und tippen Sie dann auf die Schaltfläche Fertig.
  - Wischen Sie über den Favoriten. Tippen Sie auf die Schaltfläche Löschen.

# Verkehrsinformationen

## **TomTom HD Traffic**

TomTom HD Traffic ist ein einzigartiger TomTom-Dienst, der Sie mit Verkehrsinformationen in Echtzeit versorgt. Die TomTom HD Traffic hilft Ihnen durch Verwendung der neuesten Verkehrsinformationen zusammen mit IQ Routes dabei, die optimale Route zu Ihrem Ziel zu planen. Weitere Informationen zu TomTom-Diensten und -Abonnements finden Sie unter <u>tomtom.com/iphone</u>.

**Wichtig**: TomTom HD Traffic wird nur für die Verwendung mit dem iPhone und dem iPad 3G unterstützt und wird nicht für die Verwendung mit dem iPod touch oder dem iPad ohne 3G unterstützt.

Um TomTom HD Traffic nutzen zu können, benötigen Sie eine permanente Datenverbindung (GPRS, EDGE, UMTS oder CDMA). Es kann sein, dass Ihr Mobilfunkanbieter Ihnen die Nutzung einer drahtlosen Datenverbindung in Rechnung stellt.

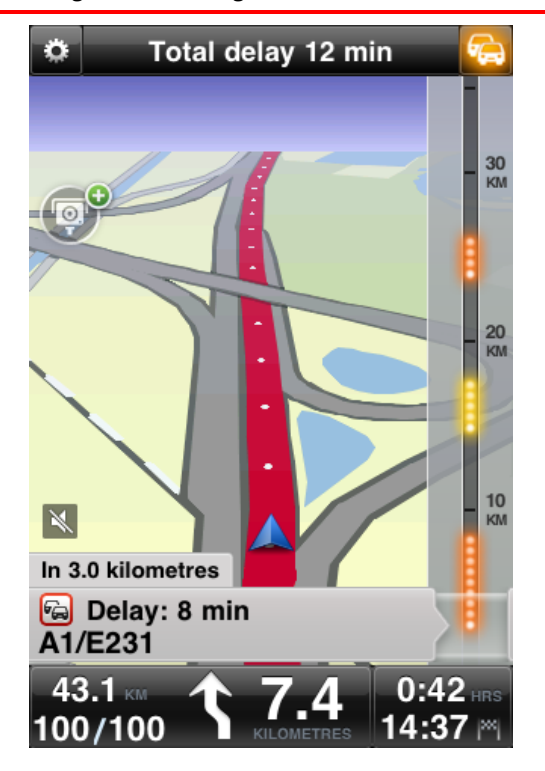

TomTom app empfängt regelmäßige Informationen zur Verkehrssituation. Bei Staus oder anderen Störungen auf Ihrer Route kann Ihre TomTom app eine neue Route planen, um Verzögerungen zu minimieren.

**Tipp**: Die TomTom app lädt aktuelle Verkehrsinformationen automatisch herunter, sodass bei Fahrten im Ausland Roaming-Gebühren anfallen könnten.

Um das zu verhindern, tippen Sie im Hauptmenü auf **Einstellungen ändern** und dann auf **Er**weitert. Scrollen Sie anschließend nach unten, und tippen Sie auf die Schaltfläche **Datendien**ste, um den Dienst zu deaktivieren.

#### Verkehrsinformationen verwenden

Tippen Sie in der Fahransicht auf das Auto in der rechten oberen Ecke, um die Verkehrsinfo-Seitenleiste anzuzeigen.

In der Verkehrsinfo-Seitenleiste werden alle größeren Verkehrsstörungen auf Ihrer Route sofort angezeigt. Die Positionen der Störungen werden durch leuchtende Punkte dargestellt.

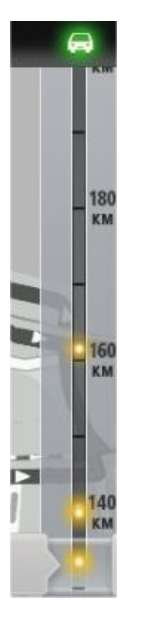

Das Auto am oberen Ende der Verkehrsinfo-Seitenleiste zeigt die Gesamtverzögerung durch die Verkehrsstörungen auf Ihrer Route an.

In der Mitte der Verkehrsinfo-Seitenleiste werden die einzelnen Verkehrsstörungen in der Reihenfolge angezeigt, in der sie auf Ihrer Route auftreten.

Das untere Ende der Verkehrsinfo-Seitenleiste symbolisiert Ihre derzeitige Position.

Bewegen Sie Ihren Finger auf der Verkehrsinfo-Seitenleiste auf und ab, um sich alle Verkehrsstörungen auf Ihrer Route anzeigen zu lassen.

Beim Scrollen stoppt die Verkehrsinfo-Seitenleiste automatisch, wenn die nächste Störung erreicht wird.

Um die Verkehrsinfo-Seitenleiste übersichtlicher zu gestalten, werden kleinere Störungen mitunter nicht angezeigt.

Die durch Verkehrstörungen verursachte Gesamtverzögerung lässt sich an der Farbe des Autos am oberen Ende der Verkehrsinfo-Seitenleiste ablesen.

|     | Es gibt keine Verzögerungen auf Ihrer Route.                    |
|-----|-----------------------------------------------------------------|
| · 🚗 | Weniger als 15 Minuten Verzögerung auf Ihrer Route.             |
| -   | Mehr als 15 Minuten Verzögerung auf Ihrer Route.                |
|     | Verkehrsinformationen werden aktualisiert.                      |
|     | Keine Route geplant, Verkehrsinformationen auf aktuellem Stand. |
|     | Kein TomTom Verkehrsinfo-Abonnement vorhanden.                  |
| 5/4 | Der Verkehrsinformationsdienst ist nicht verfügbar.             |

#### Nähere Informationen zu einer Verkehrsstörung abrufen

Werden Verkehrsstörungen auf der Karte angezeigt, markiert ein Verkehrsinfosymbol den Anfang der Störung.

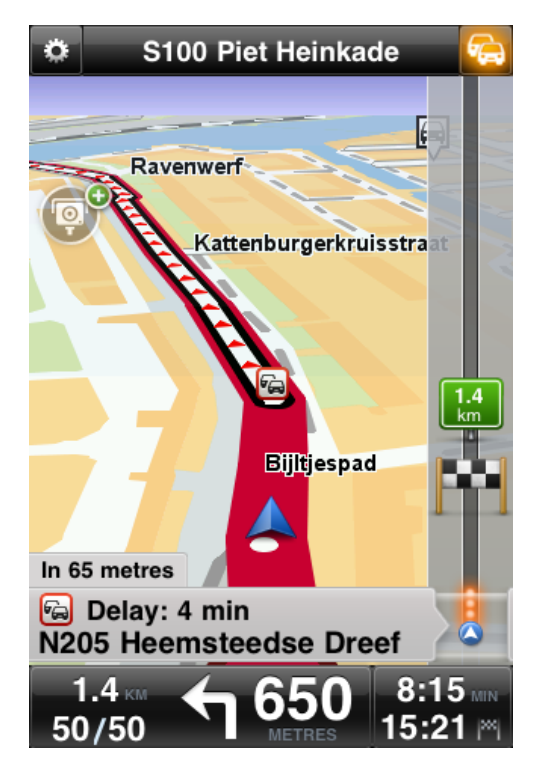

Beim Scrollen durch die Verkehrsinfo-Seitenleiste erscheinen in der Anzeige über der Statusleiste nähere Informationen zu den einzelnen Störungen. Hierzu gehören die Art der Störung, wie z. B. Straßenarbeiten, und die Länge der von dieser Störung verursachten Verzögerung.

Tippen Sie auf die Verkehrsstörungsanzeige, um weitere Informationen zu einer Störung zu erhalten.

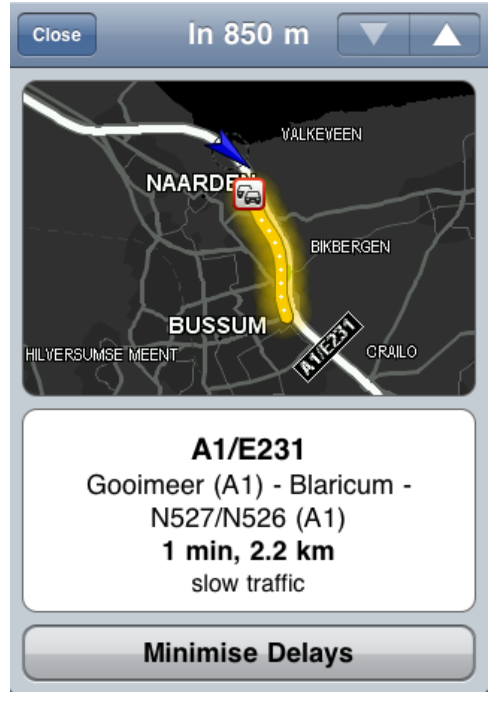

Tippen Sie auf den nach oben oder nach unten zeigenden Pfeil, um einzelne Verkehrsstörungen in der Reihenfolge anzuzeigen, in der sie auf Ihrer Route auftreten.

Tippen Sie auf **Verzögerungen minimieren**, um zu prüfen, ob Sie auf einer alternativen Route Zeit sparen können.

#### **Die schnellste Route nehmen**

Ihre TomTom app prüft kontinuierlich, ob sich die Verkehrssituation auf Ihrer Route ändert, und berechnet gegebenenfalls eine schnellere Route zu Ihrem Ziel. Nach der Berechnung einer schnelleren Route werden Sie gefragt, ob Sie diese nutzen möchten.

Gehen Sie wie folgt vor, um zu prüfen, ob Sie auf der schnellsten Route unterwegs sind:

- 1. Tippen Sie auf das Display, um das Hauptmenü aufzurufen.
- 2. Tippen Sie auf Routenoptionen.
- 3. Tippen Sie auf Verzögerungen minimieren.

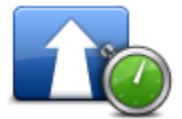

**Tipp**: Diese Schaltfläche steht nur zur Verfügung, wenn Sie TomTom Verkehrsinfo abonniert haben.

Wenn eine schnellere Route verfügbar ist, werden Sie gefragt, ob Sie die neue Route nutzen möchten.

#### Verkehrsstörungen in Ihrer Gegend überprüfen

Gehen Sie wie folgt vor, um die Verkehrsstörungen in Ihrer Nähe und die Details zu den Störungen anzuzeigen:

1. Tippen Sie im Hauptmenü auf »Karte rollen«.

Die Karte wird angezeigt.

2. Tippen Sie in der Statusleiste auf die Verkehrsinfo-Schaltfläche, um sich Verkehrsstörungen auf der Karte anzeigen zu lassen.

Die Karte zeigt Verkehrsstörungen in Ihrer Nähe an.

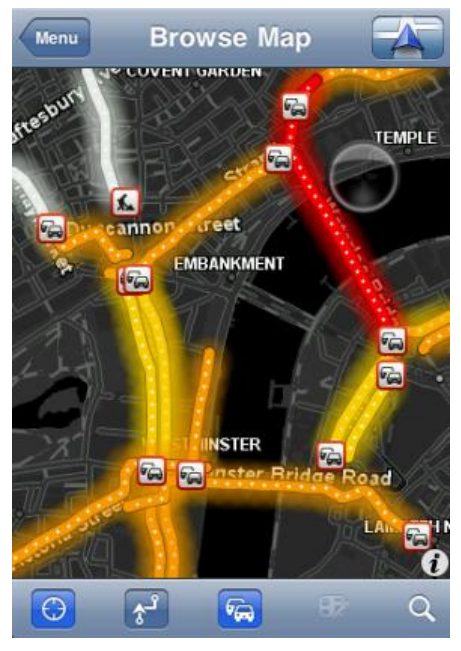

3. Tippen Sie auf eine Verkehrsstörung, um nähere Informationen zu erhalten.

Daraufhin öffnet sich die Verkehrsstörungsanzeige mit detaillierten Informationen zu der ausgewählten Störung.

#### Verkehrsstörungen

Verkehrsstörungen und Warnungen werden auf der Karte, in der Fahransicht und in der Verkehrsinfo-Seitenleiste angezeigt.

Es gibt zwei Arten von Störungs- bzw. Warnsymbolen:

- Die in einem roten Quadrat angezeigten Symbole stehen für Verkehrsstörungen. Ihre TomTom app kann eine neue Route planen, um neue Verkehrsstörungen zu vermeiden.
- Die in einem roten Dreieck angezeigten Symbole stehen für wetterbedingte Störungen. Ihre TomTom app kann keine neue Route planen, um diese Warnungen zu vermeiden.

Symbole für Verkehrsstörungen:

| æ   | Unfall                            |
|-----|-----------------------------------|
| ×   | Baustelle                         |
| IIř | Eine oder mehrere Spuren gesperrt |
| 777 | Straße gesperrt                   |
| !   | Verkehrsstörung                   |

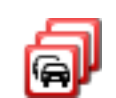

#### Symbole, die sich auf das Wetter beziehen:

| $\boldsymbol{\underline{\wedge}}$ | Nebel     |
|-----------------------------------|-----------|
|                                   | Regen     |
|                                   | Wind      |
|                                   | Eisglätte |
|                                   | Schnee    |

#### Regionale Verfügbarkeit

**Hinweis**: Sie können auch im Ausland auf TomTom-Dienste zurückgreifen. Bei der Planung einer Route müssen Sie jedoch bedenken, dass nicht alle Dienste in allen Ländern verfügbar sind.

Weitere Informationen zu verfügbaren Diensten finden Sie unter tomtom.com/iphone.

#### Ein neues Verkehrsinfo-Abonnement abschließen

Gehen Sie wie folgt vor, um ein neues Abonnement abzuschließen:

- 1. Starten Sie TomTom app.
- 2. Tippen Sie im Hauptmenü auf **TomTom-Shop**, um den TomTom-Shop zu öffnen.
- 3. Tippen Sie auf Verkehrsinfo.
- 4. Wählen Sie ein Abonnement aus der Liste der TomTom HD Traffic-Abonnements aus.
- 5. Erstellen Sie ein neues TomTom-Konto oder melden Sie sich bei Ihrem bestehenden Tom-Tom-Konto an.

**Tipp**: Wenn Sie bereits ein TomTom-Navigationsgerät besitzen, empfehlen wir Ihnen die Erstellung eines neuen TomTom-Kontos mit einer anderen E-Mail-Adresse für Ihr Apple-Gerät.

Weitere Informationen zum MyTomTom-Konto finden Sie unter tomtom.com/mytomtom.

Anschließend erfolgt die Bezahlung über den Apple App Store. Wenige Minuten nach erfolgreicher Bezahlung können Sie TomTom HD Traffic auf Ihrer TomTom app nutzen.

## Ihr Verkehrsinfo-Abonnement prüfen

Sie können jederzeit den Status Ihres Abonnements prüfen, indem Sie im Hauptmenü auf **Tom-Tom-Shop** und dann auf **Verkehr** tippen.

Ihre TomTom app informiert Sie zudem, wenn Ihr Abonnement demnächst abläuft.

#### Ihr Verkehrsinfo-Abonnement erneuern

Sie können Ihr TomTom HD Traffic-Abonnement vor Ablauf verlängern oder nach Ablauf erneuern.

Gehen Sie wie folgt vor, um ein abgelaufenes Abonnement zu erneuern:

- 1. Starten Sie TomTom app.
- 2. Tippen Sie im Hauptmenü auf TomTom-Shop, um den TomTom-Shop zu öffnen.
- 3. Tippen Sie auf Verkehrsinfo.
- 4. Wählen Sie das zu erneuernde Abonnement aus.
- 5. Melden Sie sich bei Ihrem bestehenden TomTom-Konto an.

Tipp: Weitere Informationen zu MyTomTom-Konten finden Sie unter tomtom.com/mytomtom.

Anschließend erfolgt die Bezahlung über den Apple App Store. Wenige Minuten nach erfolgreicher Bezahlung können Sie TomTom HD Traffic auf Ihrer TomTom app nutzen.

## Radarkameras

## Über Radarkameras

Der Dienst für Radarkameras gibt Ihnen Informationen sowohl zu fest installierten als auch zu mobilen Radarkameras, Kameras für Durchschnittsgeschwindigkeiten und Verkehrsüberwachung sowie Gefahren auf Ihrer Route. Die durch den Dienst für Radarkameras angezeigten Informationen werden kontinuierlich von TomTom-Benutzern aktualisiert und regelmäßig an Ihre TomTom app gesendet, sodass Sie stets über aktuelle Informationen zu Ihrer Route verfügen. Sie können auch Radarkameras hinzufügen oder entfernen.

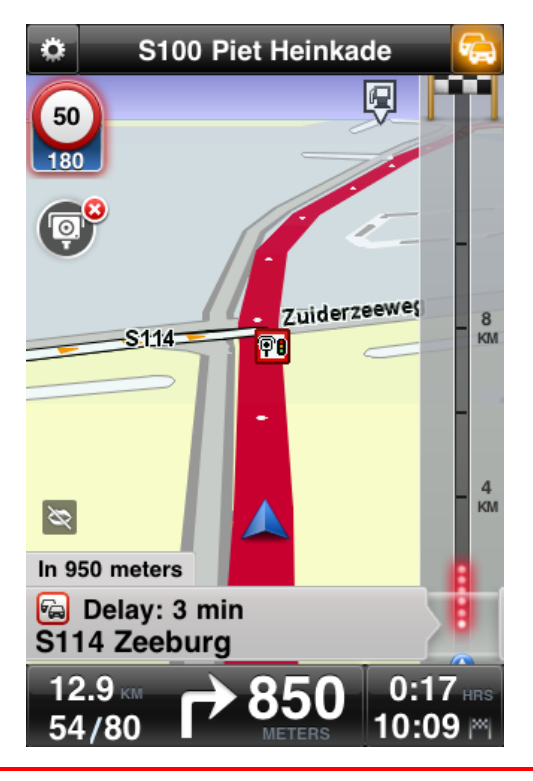

**Wichtig**: Der Service »Radarkameras« ist nur für die Verwendung mit dem iPhone und dem iPad 3G verfügbar und ist nicht für die Verwendung mit dem iPod touch oder dem iPad ohne 3G verfügbar.

Um Radarkameras nutzen zu können, benötigen Sie eine permanente Datenverbindung (GPRS, EDGE, UMTS oder CDMA). Es kann sein, dass Ihr Mobilfunkanbieter Ihnen die Nutzung einer drahtlosen Datenverbindung in Rechnung stellt. Damit der Dienst für Radarkameras nicht mehr aktualisiert wird, tippen Sie auf **Einstellungen ändern** im Hauptmenü, und tippen Sie dann auf **Erweitert**. Gehen Sie dann auf der Seite nach unten zu **Datendiensten**. Tippen Sie auf die Schaltfläche, um den Dienst auszuschalten.

## Arten von Radarkameras und Sicherheitsrisiken

Der Dienst für Radarkameras zeigt Ihnen in der <u>Fahransicht</u> Warnungen, wenn sich auf Ihrer Route Radarkameras oder Sicherheitsrisiken befinden. Sie werden 15 Sekunden, bevor Sie sie erreichen, vor einer Radarkamera auf Ihrer Route gewarnt. Sie können unter <u>Warnungen</u> die Sicherheitsrisiken auswählen, vor denen Sie gewarnt werden möchten.

Wenn Sie eine Warnung erhalten, werden ein entsprechendes Symbol links oben in der Fahransicht sowie ein kleines Symbol auf Ihrer Route angezeigt. Wenn ein Tempolimit relevant ist, wird es als Warnsymbol angezeigt. Die Entfernung zum Sicherheitsrisiko wird unten im Warnsymbol angezeigt.

Das Warnsymbol ist grün umrandet, wenn Sie das Tempolimit einhalten oder langsamer fahren, und es ist rot umrandet, wenn Sie zu schnell fahren. Tippen Sie auf das Warnsymbol, um Warnungen für Radarkameras auszuschalten.

Der Dienst für Radarkameras warnt Sie vor den folgenden Arten von Kameras sowie Sicherheitsrisiken auf der Straße:

| Warnsym-<br>bol | Routen<br>symbol | Beschreibung                                                                                           |
|-----------------|------------------|----------------------------------------------------------------------------------------------------|
| 60<br>230       |                  | Fest installierte Radarkamera                                                                          |
|                 | •                | Ampelkamera                                                                                            |
| 60<br>230       |                  | Dies kann eine Kamera mit oder ohne Geschwindigkeitsmessung sein.                                      |
| 60<br>230       | P                | Sonstige Radarkameras                                                                                  |
|                 | P                | Radarkamera für beide Richtungen                                                                       |
| 220             |                  | Eine Kamera, die die Geschwindigkeit in beide Richtungen messen kann.                                  |
|                 | Q                | Mobile Radarkamera                                                                                     |
| 4               |                  | Die TomTom app merkt sich die Positionen mobiler Radarkameras bis<br>zu drei Stunden nach der Meldung. |

| 250       |            | Mautstraßenkamera                                                                                                    |
|-----------|------------|----------------------------------------------------------------------------------------------------|
| 60<br>230 | <b>₽</b> ₩ | Radarkamera auf einer beschränkt befahrbaren Straße<br>Diese Radarkameras prüfen Fahrzeuge, die eingeschränkt befahrbare<br>Straßen nutzen, z. B. eine Straße, die während der Stoßzeiten nicht<br>befahren werden darf.                                                                                                    |
| 60<br>230 | <b>?</b> ? | Häufiger Standort mobiler Kameras<br>Hierbei handelt es sich um Bereiche, in denen viele mobile Radarka-<br>meras gemeldet werden.                                                                                                    |
| 250       | Po         | Radarkameras für Durchschnittsgeschwindigkeiten – Warnung für Be-<br>ginn des Messbereichs.<br>Sie erhalten alle 200 Meter eine Warnung, wenn Sie sich im Bereich der<br>Durchschnittsgeschwindigkeitsmessung befinden. Wenn Sie das Tem-<br>polimit einhalten oder langsamer fahren, ist kein Warnton zu hören.<br>Wenn Sie schneller als das Tempolimit fahren, wird ein Warnton aus-<br>gegeben. |
| 230       | ŶÓ         | Radarkameras für Durchschnittsgeschwindigkeiten – Warnung für Ende<br>des Messbereichs.                                                                                                    |
| 300       |            | Unfallschwerpunkt<br>Es gibt Bereiche, in denen es häufig zu Unfällen kommt.                                                                                                    |
| 325       |            | Unbeschrankter Bahnübergang                                                                                                    |

## Häufigkeit der Aktualisierungen von Radarkameras

Ihr Dienst für Radarkameras wird kontinuierlich aktualisiert, es sei denn, es besteht keine Verbindung zum TomTom-Server. Sie können sehen, ob der Dienst gerade Aktualisierungen vom TomTom-Server erhält, indem Sie die Farbe der Radarkamera-Symbole in der Fahransicht betrachten:

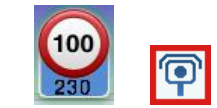

Wenn der Radarkamera-Dienst Aktualisierungen von TomTom erhält, wird der Teil des Kamerawarnsymbols für die Entfernung zu einer Kamera blau angezeigt.

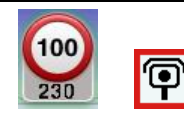

Wenn der Dienst für Radarkameras keine Aktualisierungen vom TomTom-Server erhält, ist der Teil des Warnsymbols für die Kamera, der die Entfernung zur Kamera anzeigt, grau und das Symbol auf Ihrer Route ist schwarz.

Ihr Dienst für Radarkameras erhält aus einem der folgenden Gründe vielleicht keine Aktualisierungen von TomTom:

- Ihr <u>Abonnement</u> ist abgelaufen.
- Datendienste sind unter <u>Erweiterte Einstellungen</u> deaktiviert.
- Der Dienst f
  ür Radarkameras ist f
  ür Ihre Region nicht verf
  ügbar. Weitere Information zu Radarkameras und zu anderen Diensten in Ihrem Land finden Sie unter <u>tomtom.com/iphone</u>.

#### Radarkamera melden

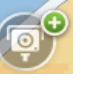

Tippen Sie auf diese Schaltfläche, um den Standort einer Radarkamera zu melden. Die Meldung **Vielen Dank für das Melden einer Radarkamera!** wird oben im Display angezeigt. Die Position wird TomTom gemeldet und für andere Benutzer von TomTom-Navigationsgeräten mit einem Abonnement für Radarkameras freigegeben.

**Hinweis**: Eine gemeldete Radarkamera bleibt drei Stunden lang in der TomTom app gespeichert.

#### Radarkamera entfernen

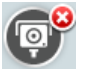

Das Symbol für Radarkameras verändert sich in dieses Symbol, wenn Sie sich in der Nähe einer Radarkamera befinden. Tippen Sie auf das Symbol, um eine mobile Radarkamera zu entfernen. Sie können eine Radarkamera noch fünf Sekunden lang, nachdem Sie daran vorbeigefahren sind, entfernen. Das Entfernen wird TomTom gemeldet und für andere Abonnenten des Dienstes für TomTom app Radarkameras freigegeben.

#### Regionale Verfügbarkeit

**Hinweis**: Sie können auch im Ausland auf TomTom-Dienste zurückgreifen. Bei der Planung einer Route müssen Sie jedoch bedenken, dass nicht alle Dienste in allen Ländern verfügbar sind.

Weitere Informationen zu verfügbaren Diensten finden Sie unter tomtom.com/iphone.

## Einstellungen für Warnungen zu Radarkameras

Die Einstellungen für Warnungen zu Radarkameras ermöglichen Ihnen das Ein- und Ausschalten der Warnungen zu Radarkameras sowie die Auswahl des Warntons.

- 1. Tippen Sie im Hauptmenü auf Einstellungen ändern.
- 2. Tippen Sie auf Warnungen.
- 3. Legen Sie im Feld Radarkamera die folgenden Einstellungen fest:
  - Tippen Sie auf die Schaltfläche, um die Warnungen für Radarkameras ein- oder auszuschalten.
  - Tippen Sie auf **Töne**, und wählen Sie einen Warnton aus.
  - Tippen Sie auf **Typen**, und wählen Sie aus, vor welchen <u>Radarkameras und Sicherheitsrisiken</u> Sie gewarnt werden möchten.

#### Ein neues Abonnement für Radarkameras erwerben

Gehen Sie wie folgt vor, um ein neues Abonnement abzuschließen:

- 1. Starten Sie die TomTom app.
- 2. Tippen Sie im Hauptmenü auf TomTom-Shop, um den TomTom-Shop zu öffnen.
- 3. Tippen Sie auf Radarkameras.
- 4. Wählen Sie das gewünschte Abonnement aus der Liste der Dienste für Radarkameras aus.
- 5. Erstellen Sie ein neues TomTom-Konto oder melden Sie sich bei Ihrem bestehenden Tom-Tom-Konto an.

**Tipp**: Wenn Sie bereits ein TomTom-Navigationsgerät besitzen, empfehlen wir Ihnen die Erstellung eines neuen TomTom-Kontos mit einer anderen E-Mail-Adresse für Ihr Apple-Gerät.

Weitere Informationen zum MyTomTom-Konto finden Sie unter tomtom.com/mytomtom.

Anschließend erfolgt die Bezahlung über den Apple App Store. Wenige Minuten nach erfolgreicher Bezahlung können Sie Radarkameras auf Ihrer TomTom app nutzen.

#### Prüfen Ihres Abonnements für Radarkameras

Sie können jederzeit den Status Ihres Abonnements prüfen, indem Sie im Hauptmenü auf **Tom-Tom-Shop** und dann auf **Radarkameras** tippen.

Wenn Ihr Abonnement in sieben Tagen oder weniger abläuft, zeigt die TomTom app eine Meldung, um Sie zu informieren, dass sich das Verlängerungsdatum nähert. Diese Meldung wird wiederholt, wenn nur noch ein Tag Ihres Abonnements verbleibt.

Nachdem Ihr Abonnement abgelaufen ist, wird der Dienst für Radarkameras von Ihrer TomTom app gelöscht.

Die Farbe der Kamerasymbole in der Fahransicht gibt an, ob Ihr Dienst für Radarkameras <u>mit dem</u> <u>TomTom-Server verbunden</u> ist.

#### Ihr Abonnement für Radarkameras erneuern

Sie können Ihr Abonnement für Radarkameras vor Ablauf verlängern oder nach Ablauf erneuern.

Gehen Sie wie folgt vor, um ein abgelaufenes Abonnement zu erneuern:

- 1. Starten Sie TomTom app.
- 2. Tippen Sie im Hauptmenü auf TomTom-Shop, um den TomTom-Shop zu öffnen.
- 3. Tippen Sie auf Radarkameras.
- 4. Wählen Sie das zu erneuernde Abonnement aus.
- 5. Melden Sie sich bei Ihrem bestehenden TomTom-Konto an.

Tipp: Weitere Informationen zu MyTomTom-Konten finden Sie unter tomtom.com/mytomtom.

Anschließend erfolgt die Bezahlung über den Apple App Store.

## Suche mit »Places«

#### Informationen zur Suche mit »Places«

Mit der Funktion **Places** können Sie nach Geschäften und Unternehmen suchen und eine Route zum ausgewählten Ziel planen.

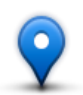

Über »Places« können Sie mit TomTom Places, Google oder Facebook eine Suche durchführen.

**Hinweis**: Um mit Facebook eine Suche durchzuführen, müssen Sie bei Ihrem Facebook-Konto angemeldet sein.

In »Places« stehen die folgenden Suchoptionen zur Verfügung:

|                                | Tippen Sie auf diese Schaltfläche, um in der Nähe Ihrer aktuellen Position zu suchen.                                                                                                 |
|--------------------------------|----------------------------------------------------------------------------------------------------|
| In der Nähe                    |                                                                                                    |
|                                | Tippen Sie auf diese Schaltfläche, um in einer bestimmten Stadt zu su-<br>chen.                                                                                                    |
| In einer Stadt                 |                                                                                                    |
|                                | Diese Schaltfläche wird angezeigt, wenn Sie eine Route zu Ihrer Heima-<br>tadresse geplant haben. Tippen Sie auf diese Schaltfläche, um in der<br>Nähe Ihrer Heimatadresse zu suchen. |
| In der Nähe des<br>Heimatortes |                                                                                                    |
|                                | Diese Schaltfläche wird angezeigt, wenn Sie bereits eine Route geplant<br>haben. Tippen Sie auf diese Schaltfläche, um in der Nähe Ihres Ziels zu<br>suchen.                          |
| In der Nähe des<br>Ziels       |                                                                                                    |
| Hinweis: »Places« er           | fordert den Zugriff auf ein WiFi-Netzwerk oder eine kabellose Datenver-                                                                                                    |

**Hinweis**: »Places« erfordert den Zugriff auf ein WiFi-Netzwerk oder eine kabellose Datenverbindung (GPRS, EDGE, UMTS oder CDMA). Es kann sein, dass Ihr Mobilfunkanbieter Ihnen die Nutzung einer drahtlosen Datenverbindung in Rechnung stellt. Die Nutzung von »Places« ist im Ausland unter Umständen mit höheren Gebühren verbunden als im Inland.

#### Suche mit »Places«

Gehen Sie wie folgt vor, um mithilfe der lokalen Suche eine Route zu planen:

In diesem Beispiel suchen Sie ein Restaurant in der Nähe Ihrer aktuellen Position.

- Öffnen Sie durch Antippen des Displays das Hauptmenü und tippen Sie dann auf Navigieren zu.
- 2. Tippen Sie auf **Places**.
- 3. Tippen Sie auf In der Nähe.
- 4. Geben Sie »Restaurant« ein, und wählen Sie TomTom Places, Google oder Facebook als Suchoption.

Daraufhin erscheinen die Suchergebnisse in einer Liste.

5. Tippen Sie auf eines der aufgelisteten Ziele.

Der Standort wird einschließlich Adresse, Bewertung, Telefonnummer und Zusatzinformationen auf der Karte angezeigt.

Sie können auf die Karte tippen, um den Vollbildmodus zu aktivieren.

6. Tippen Sie auf Auswählen, um eine Route zu diesem Standort zu planen.

Ihre TomTom app plant eine Route zur ausgewählten Position.

Sie können auch auf die Telefonnummer tippen, um das Restaurant anzurufen, oder auf die Internetadresse, um die Website zu besuchen.

**Tipp**: Wenn Sie eine Telefonnummer antippen, um einen Anruf zu tätigen, wird die TomTom app auf Geräten, die nicht multitaskingfähig sind, geschlossen.

# Teilen

## Informationen zum Teilen

Sie können Informationen über Ihre Reise über E-Mail, Facebook, iMessage Textnachrichten oder Twitter teilen. Zudem können Sie an einem Ort einchecken, um Ihren Freunden mitzuteilen, wo Sie sich befinden.

**Hinweis**: Wenn Sie Twitter verwenden möchten, muss iOS5 auf Ihrem Apple-Gerät installiert sein.

Bevor Sie Ihre Informationen über Facebook und Twitter teilen können, müssen Sie <u>die entspre-</u> <u>chenden Apps einrichten</u>. Dies ist in der Einstellungsapp des Apple-Geräts möglich. Bevor Sie Ihre Informationen über E-Mail teilen können, müssen Sie ein E-Mail-Konto in der Einstellungsapp Ihres Apple-Geräts einrichten.

Wenn Sie »Teilen« zum ersten Mal verwenden, werden Sie aufgefordert, die Freigabe Ihrer Informationen zu erlauben. Wenn Sie der Freigabe Ihrer Informationen nicht zustimmen, können Sie die Funktion »Teilen« nicht verwenden.

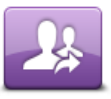

Tippen Sie im Hauptmenü auf diese Schaltfläche, um das Menü »Teilen« zu öffnen.

Teilen

Im Menü Teilen stehen die folgenden Freigabeoptionen zur Verfügung:

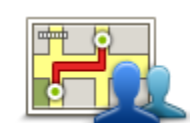

Tippen Sie auf diese Schaltfläche, um <u>Ihre Route zu teilen</u>. Diese Schaltfläche wird nur angezeigt, wenn Sie bereits eine Route geplant haben.

Route teilen

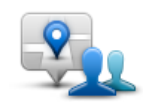

Tippen Sie auf diese Schaltfläche, um das Menü »Position teilen« zu öffnen und <u>Ihre Position oder andere Informationen zu teilen</u>.

**Position teilen** 

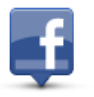

Tippen Sie auf diese Schaltfläche, wenn Sie über die TomTom app <u>bei</u> <u>Facebook einchecken</u> möchten.

Einchecken
#### Ihre Informationen teilen

Die Funktion »Teilen« ermöglicht Ihnen, Ihre Position oder andere Informationen über die Tom-Tom app, über Ihr Apple-Gerät oder über Ihre Facebook-Seite zu teilen.

Sie können Ihre Informationen über E-Mail, Facebook, Textnachricht oder Twitter teilen.

Was Sie teilen können

Mithilfe der folgenden Optionen können Sie Standorte mit Ihren Freunden teilen:

### **Mein Standort**

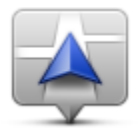

Tippen Sie auf diese Schaltfläche, um Ihren aktuellen Standort zu teilen.

**Mein Standort** 

# Favorit

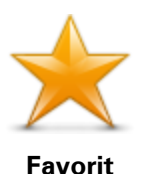

Tippen Sie auf diese Schaltfläche, um einen <u>Favoriten</u> zum Teilen auszuwählen oder um Ihre Favoriten zu bearbeiten.

# Adresse

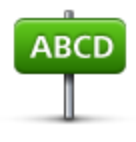

Adresse

Tippen Sie auf diese Schaltfläche, um eine Adresse zum Teilen einzugeben. Tippen Sie zum Teilen einer Postleitzahl oben auf dem Display auf die Schaltfläche **Postleitzahl**, um das Fenster »Postleitzahl« anzuzeigen.

#### Letztes Ziel

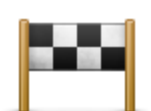

Tippen Sie auf diese Schaltfläche, um einen Standort, den Sie kürzlich als Ziel verwendet haben, zu teilen. Dies umfasst auch Ihre »Reisen über«-Haltepunkte.

Letztes Ziel

### Places

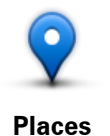

Tippen Sie auf diese Schaltfläche, um das Menü »Places« zu öffnen. Über »Places« können Sie mit TomTom Places, Google oder Facebook eine <u>Suche durchführen</u> und einen der gefundenen Orte teilen.

## Veranstaltungen

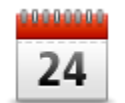

Tippen Sie auf diese Schaltfläche, um eine Veranstaltung, die in Ihrer Kalender-App oder auf Ihrer Veranstaltungsseite auf Facebook gespeichert ist, zu teilen.

#### Veranstaltungen

Im Menü Veranstaltungen stehen die folgenden Optionen zur Verfügung:

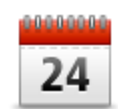

Tippen Sie auf diese Schaltfläche, um eine Veranstaltung, die in Ihrer Kalender-App gespeichert ist, zu teilen.

#### Kalender

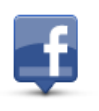

Tippen Sie auf diese Schaltfläche, um eine Veranstaltung, die auf Ihrer Veranstaltungsseite auf Facebook gespeichert ist, zu teilen.

Facebook

#### Sonderziel

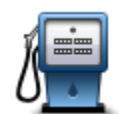

Tippen Sie auf diese Schaltfläche, um ein Sonderziel (POI) zu teilen.

Sonderziel

#### Foto

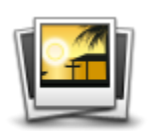

Tippen Sie auf diese Schaltfläche, um ein Foto aus der Galerie Ihres Apple-Geräts auszuwählen und es zum Teilen eines Standorts zu verwenden.

Foto

**Hinweis**: Es können nur Fotos verwendet werden, die Standortdaten enthalten. Diese Funktion lässt sich in der Kamera-App des Apple-Geräts aktivieren.

# Postleitzahl

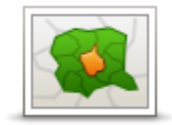

Tippen Sie auf diese Schaltfläche, um eine Postleitzahl einzugeben und eine Adresse zu teilen. Wenn Sie die Postleitzahl eingegeben haben, wird die entsprechende Adresse gesucht, und Sie können die optionale Hausnummer eingeben.

Postleitzahl

# Punkt auf der Karte

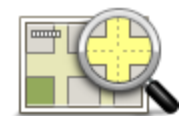

Tippen Sie auf diese Schaltfläche, um mithilfe der <u>Kartenübersicht</u> einen Punkt auf der Karte zu teilen.

Punkt auf der Karte

# Koordinaten

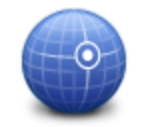

Tippen Sie auf diese Schaltfläche, um die Kartenkoordinaten eines Ortes auf der Karte zu teilen.

Koordinaten

So teilen Sie eine Position oder einen Standort

- 1. Tippen Sie auf das Display, um das Hauptmenü zu öffnen.
- 2. Tippen Sie auf Teilen und dann auf Position teilen.
- 3. Wählen Sie die Position bzw. die Informationen, die Sie teilen möchten.

**Hinweis**: Zur Auswahl einer Position oder Information, die Sie teilen können, sind verschiedene Vorgehensweisen erforderlich.

4. Wenn Sie die Position oder Information, die Sie teilen möchten, ausgewählt haben, wird das folgende Fenster angezeigt:

**Hinweis**: Welche Elemente in der Liste angezeigt werden, ist abhängig von den Apps, die Sie auf Ihrem Apple-Gerät eingerichtet haben.

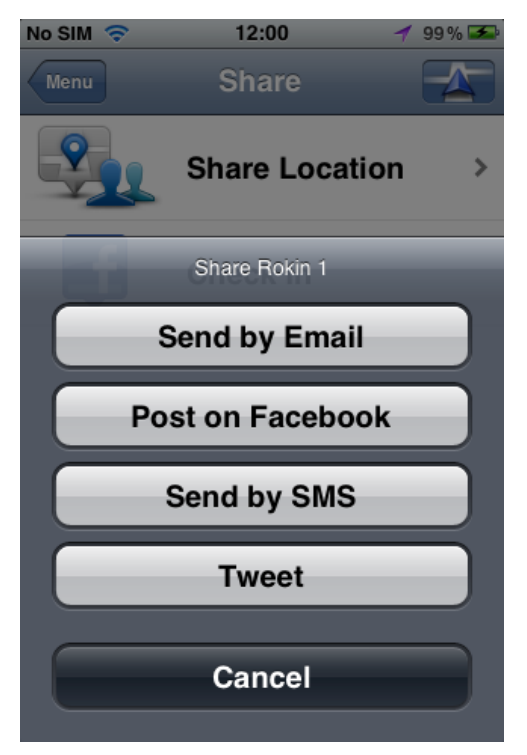

- 5. Tippen Sie auf die Schaltfläche der App, die Sie zum Teilen der Informationen verwenden möchten. Das App-Fenster wird mit einer Standardnachricht angezeigt.
- 6. Sie können die Standardnachricht der App bearbeiten.
- 7. Tippen Sie auf Senden oder Posten, um Ihre Informationen zu teilen.

So können Sie Ihre Route teilen

Hinweis: Bevor Sie Ihre Route teilen können, müssen Sie eine Route planen.

- 1. Tippen Sie auf das Display, um das Hauptmenü zu öffnen.
- 2. Tippen Sie auf **Teilen** und dann auf **Route teilen**, oder tippen Sie auf **Routenoptionen** und dann auf **Route teilen**.

Das folgende Fenster wird angezeigt:

**Hinweis**: Welche Elemente in der Liste angezeigt werden, ist abhängig von den Apps, die Sie auf Ihrem Apple-Gerät eingerichtet haben.

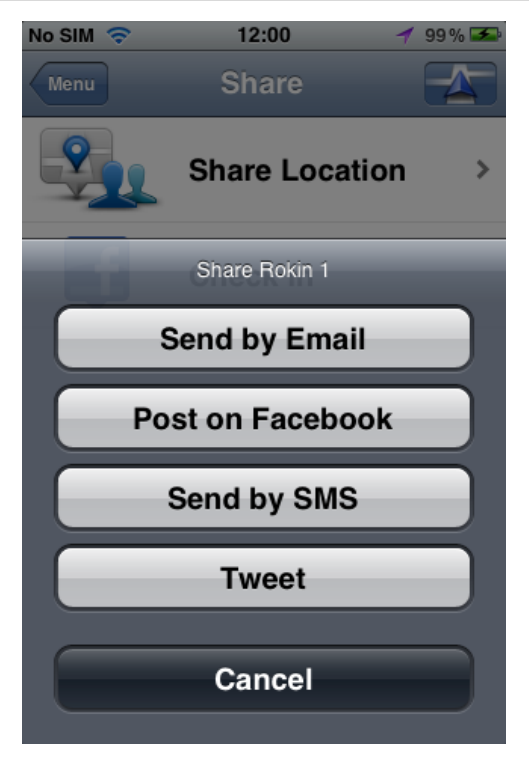

- 3. Tippen Sie auf die Schaltfläche der App, die Sie zum Teilen der Route verwenden möchten. Das App-Fenster wird mit einer Standardnachricht angezeigt.
- 4. Sie können die Standardnachricht der App bearbeiten.
- 5. Tippen Sie auf Senden oder Posten, um Ihre Informationen zu teilen.

### Über Facebook einchecken

Die Funktion zum Einchecken über Facebook ermöglicht Ihnen, Ihre aktuelle Position oder eine Position in der Nähe auf Ihrer Facebook-Seite zu posten. Sie haben außerdem die Möglichkeit, Ihre Facebook-Freunde, die eingecheckt sind, zu markieren, sodass sie ebenfalls in Ihrem Facebook-Post angezeigt werden. Ihre Freunde werden über Ihren Post informiert.

- 1. Tippen Sie auf das Display, um das Hauptmenü zu öffnen.
- 2. Tippen Sie auf Teilen und dann auf Einchecken.
- 3. Wählen Sie einen Ort aus der Liste der Orte in der Nähe Ihres aktuellen Standorts aus. Sie können mehrere Orte laden oder nach einem Ort suchen.
- 4. Ihr ausgewählter Ort werden auf einer Karte angezeigt. Tippen Sie auf das Textfeld, um Text hinzuzufügen. Tippen Sie auf **Freunde markieren**, wenn Sie einen Facebook-Freund, der eingecheckt ist, markieren möchten.
- 5. Tippen Sie auf **Posten**, um einen Ort auf Ihrer Facebook-Seite zu teilen.

# »Zum TomTom hinzufügen«

# Infos über »Zum TomTom hinzufügen«

Die Schaltfläche **»Zum TomTom hinzufügen«** erscheint auf zahlreichen Websites – beispielsweise auf denen von Supermärkten, Kinos oder Touristenattraktionen.

Wenn Sie auf einer Website die Schaltfläche **Zum TomTom hinzufügen** sehen, können Sie sich durch Anklicken dieser Schaltfläche den entsprechenden Standort in der TomTom app anzeigen lassen.

Entdecken Sie die Schaltfläche **»Zum TomTom hinzufügen«** z. B. auf der Website Ihres Lieblingsrestaurants, so können Sie dessen Position per Mausklick auf der Karte anzeigen lassen.

### Schaltfläche »Zum TomTom hinzufügen« verwenden

Verwenden Sie die Schaltfläche Zum TomTom hinzufügen wie folgt:

- 1. Öffnen Sie auf Ihrem Apple-Gerät eine Website, auf der die Schaltfläche **Zum TomTom hinzufügen** angezeigt wird.
- 2. Klicken Sie auf die Schaltfläche Zum TomTom hinzufügen.

Die TomTom app wird gestartet, und je nachdem, wofür die Schaltfläche **Zum TomTom hinzufügen** konfiguriert wurde, wird eine der folgenden Aktionen ausgeführt:

- Das Ziel wird auf der Karte angezeigt.
- Es wird eine Route von Ihrer aktuellen Position aus berechnet.
- Die Position wird als Favorit oder Sonderziel hinzugefügt.

# **Anhang und Copyright**

#### Wichtige Sicherheitshinweise und -warnungen

#### **Global Positioning System**

GPS (Global Positioning System) ist ein satellitenbasiertes System, das weltweit Orts- und Zeitinformationen bereitstellt. GPS wird unter alleiniger Verantwortung der Regierung der Vereinigten Staaten von Amerika (USA) betrieben und überwacht, die auch für dessen Verfügbarkeit und Genauigkeit verantwortlich ist. Jegliche Änderungen der GPS-Verfügbarkeit und -Genauigkeit oder der Umweltbedingungen können den Betrieb dieser App beeinträchtigen. TomTom übernimmt keinerlei Haftung für die GPS-Verfügbarkeit und -Genauigkeit.

#### Fahren Sie immer vorschriftsgemäß.

Auch wenn Sie sich beim Fahren auf Ihre TomTom-Produkte verlassen, müssen Sie die notwendige Vorsicht und Sorgfalt im Straßenverkehr walten lassen.

#### Flugzeuge und Krankenhäuser

Die Benutzung von Geräten mit Antennen ist in den meisten Flugzeugen, Krankenhäusern und an vielen anderen Orten verboten. Sie dürfen diese App nicht in einer derartigen Umgebung benutzen.

#### BESONDERER HINWEIS FÜR AUTOFAHRER IN KALIFORNIEN UND MINNESOTA

Laut der Straßenverkehrsordnung des US-Bundesstaats Kalifornien, Abschnitt 26708, »Material Obstructing or Reducing Driver's View«, ist es gestattet, ein Navigationsgerät wie folgt an der Frontscheibe zu befestigen: »Ein portables Global Positioning System (GPS), das auf einer Fläche von 17,8 Quadratzentimetern (7 Quadratzoll) in der unteren Ecke der Frontscheibe auf der Beifahrerseite oder auf einer Fläche von 12,7 Quadratzentimetern (5 Quadratzoll) in der unteren Ecke der Frontscheibe auf der Fahrerseite angebracht werden kann, außerhalb des Wirkungsbereichs von Airbags, wenn das System nur während des Betriebs des motorisierten Fahrzeugs ausschließlich zur Navigation von Haustür zu Haustür eingesetzt wird.« Deshalb dürfen Autofahrer in Kalifornien keinen Saugnapf an den Seitenscheiben oder der Rückscheibe ihres Autos anbringen.

**Hinweis**: Dieser Abschnitt der kalifornischen Straßenverkehrsordnung gilt für alle Personen, die in diesem US-Bundesstaat ein Fahrzeug steuern, also nicht nur für dessen Einwohner.

Die Verfassung des US-Bundesstaats Minnesota schreibt in Abschnitt 169.71, Unterabschnitt 1, Absatz 2 vor, dass »niemand dazu berechtigt ist, ein Kraftfahrzeug im öffentlichen Straßenverkehr zu steuern, bei dem sich außer den Sonnenblenden, dem Rückspiegel und einem Gerät zur elektronischen Bezahlung von Mautgebühren ein weiterer Gegenstand zwischen dem Fahrer und der Windschutzscheibe befindet.« **Hinweis**: Dieser Abschnitt der Verfassung von Minnesota gilt für alle Personen, die in diesem US-Bundesstaat ein Fahrzeug steuern, also nicht nur für dessen Einwohner.

TomTom Inc. übernimmt keinerlei Haftung für sämtliche Geldstrafen und Schäden, die durch eine Missachtung dieses Hinweises entstehen. Wenn Sie in einem Bundesstaat unterwegs sind, der das Anbringen von Gegenständen an der Windschutzscheibe verbietet, empfiehlt Ihnen TomTom die Verwendung der mitgelieferten selbstklebenden Halterungsplatte oder des alternativen Halterungssets, das Ihnen verschiedene Möglichkeiten zur Befestigung Ihres TomTom-Geräts am Armaturenbrett oder dessen Lüftungsschlitzen bietet. Siehe tomtom.com für weitere Informationen zu diesen Befestigungsmöglichkeiten.

#### **Dieses Dokument**

Dieses Handbuch wurde mit größtmöglicher Sorgfalt erstellt. Durch die fortlaufende Produktentwicklung kann es jedoch vorkommen, dass einige darin enthaltene Informationen nicht mehr vollständig dem neuesten Entwicklungsstand entsprechen. Die in diesem Dokument enthaltenen Informationen können jederzeit ohne Vorankündigung geändert werden.

TomTom übernimmt keinerlei Haftung für technische oder redaktionelle Fehler und Auslassungen sowie für Neben- oder Folgeschäden, die durch die Nutzung bzw. Verwendung dieses Dokuments entstehen. Die in diesem Dokument enthaltenen Informationen sind urheberrechtlich geschützt. Kein Teil dieses Dokuments darf ohne vorherige schriftliche Genehmigung von TomTom N.V. fotokopiert oder anderweitig reproduziert werden.

# Urheberrechtsvermerke

© 2012 TomTom. Alle Rechte vorbehalten. TomTom und das TomTom-Logo sind eingetragene Marken von TomTom N.V. Informationen zu Gewährleistungen und Endbenutzer-Lizenzvereinbarungen, die für dieses Produkt gelten, finden Sie unter <u>tomtom.com/legal</u>.

© 2012 TomTom. Alle Rechte vorbehalten. Dieses Material ist Eigentum von TomTom und unterliegt dem Copyright-Schutz und/oder dem Schutz durch Datenbankurheberrecht und/oder anderen Rechten in Bezug auf geistiges Eigentum von TomTom oder seinen Zulieferern. Die Nutzung dieses Materials unterliegt den Bedingungen einer Lizenzvereinbarung. Jegliche unbefugte Vervielfältigung oder Offenlegung dieses Materials wird straf- und zivilrechtlich verfolgt.

Ordnance Survey © Crown Copyright Lizenznummer 100026920. Data Source © 2012 TomTom Alle Rechte vorbehalten.

Einige Bilder stammen aus dem NASA Earth Observatory.

Ziel des NASA Earth Observatory ist es, im Internet frei zugängliche Publikationen anzubieten, in denen die Öffentlichkeit neue Satellitenbilder und wissenschaftliche Informationen zu unserem Heimatplaneten erhalten kann.

Der Schwerpunkt liegt auf dem Weltklima und Umweltveränderungen: <u>earthobservatory.nasa.gov</u>

Die im Lieferumfang dieses Produkts enthaltene Software enthält urheberrechtlich geschützte Software, die nach der GPL lizenziert ist. Diese Lizenz ist im Lizenzabschnitt zu finden. Sie können den entsprechenden vollständigen Quellcode von uns für einen Zeitraum von drei Jahren nach der letzten Auslieferung dieses Produkts erhalten. Weitere Informationen erhalten Sie unter <u>tom-</u> <u>tom.com/gpl</u> oder von Ihrem TomTom-Kundensupport vor Ort unter <u>tomtom.com/support</u>. Auf Anfrage senden wir Ihnen eine CD mit dem entsprechenden Quellcode.

Linotype, Frutiger und Univers sind Marken von Linotype GmbH, die beim United States Patent and Trademark Office und unter Umständen in anderen Ländern registriert sind. MHei ist eine Marke von The Monotype Corporation und ist unter Umständen in bestimmten Ländern registriert.

Kompatibel mit allen iPhone-Modellen

»Works with iPhone« bedeutet, dass elektronisches Zubehör für den Anschluss speziell an iPhones verfügbar ist, und vom Entwickler zertifiziert wurde, dass es die Apple-Leistungsstandards erfüllt.

Apple ist nicht für den Betrieb dieses Geräts oder die Einhaltung der Sicherheitsrichtlinien und gesetzlichen Normen verantwortlich.

Made for iPod touch

»Made for iPod« bedeutet, dass elektronisches Zubehör für den Anschluss speziell an iPods verfügbar ist, und vom Entwickler zertifiziert wurde, dass es die Apple-Leistungsstandards erfüllt.

Apple ist nicht für den Betrieb dieses Geräts oder die Einhaltung der Sicherheitsrichtlinien und gesetzlichen Normen verantwortlich.

iPod ist eine Marke von Apple Inc., eingetragen in den USA und in anderen Ländern.

Made for iPad

»Made for iPad« bedeutet, dass elektronisches Zubehör für den Anschluss speziell an iPads verfügbar ist, und vom Entwickler zertifiziert wurde, dass es die Apple-Leistungsstandards erfüllt.

Apple ist nicht für den Betrieb dieses Geräts oder die Einhaltung der Sicherheitsrichtlinien und gesetzlichen Normen verantwortlich.

iPad ist eine Marke von Apple Inc., eingetragen in den USA und in anderen Ländern.